# **AGENCY USER GUIDE**

## **City of Hoboken**

## **Parking Permit Project**

Version: 1.0

July 18, 2011

Note: This document may contain information of a sensitive nature. The information should not be given to persons other than those who are involved in this project or who will become involved during the lifecycle.

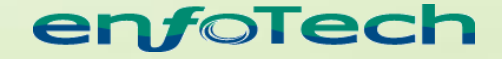

1368 How Lane North Brunswick, New Jersey 08902 Telephone: (732) 839-1688 • Fax: (732) 214-8619

www.enfotech.com

## **Table of Contents**

| 1 | INT  | RODUCTION                                     | 3  |
|---|------|-----------------------------------------------|----|
| 1 | 1.1  | OVERVIEW                                      | 3  |
| - | 1.2  | SYSTEM GOALS AND BENEFITS                     | 3  |
| 2 | MIN  | IIMUM SYSTEM REQUIREMENTS                     | 4  |
| 3 | GO   | VONLINE-AGENCY HOME PAGE                      | 5  |
| 4 | МА   | NAGING APPLICATIONS                           | 6  |
|   | 11   |                                               | 8  |
| 2 | 1.2  | DECISION                                      | 9  |
| 4 | 4.3  | APPLICATION DATA                              | 10 |
|   | 4.3. | 1 Application Data - Data                     | 11 |
|   | 4.3. | 2 Application Data – Attachment               | 13 |
|   | 4.3. | 3 Application Data – Fee                      | 14 |
| 4 | 1.4  | EMAIL HISTORY                                 | 15 |
| 4 | 4.5  | CORRESPONDENCE                                | 16 |
| 5 | RE   | PORT                                          | 17 |
| Ę | 5.1  | REPORT FILTER                                 | 18 |
| Ę | 5.2  | REPORT OUTPUT                                 | 19 |
| 6 | wo   | RK TASK                                       | 20 |
| e | 5.1  | My Task                                       | 20 |
| e | 5.2  | TASK MANAGEMENT                               | 21 |
| 7 | SYS  |                                               | 22 |
| • | 7 1  |                                               |    |
| 1 | 71   | 1 Manage System Users (Agency Users)          | 23 |
|   | 7.1. | 2 Manage Groups                               |    |
|   | 7.1. | 3 Manage Application Security Roles           |    |
|   | 7.1. | 4 Manage Application Permissions              | 36 |
|   | 7.1. | 5 Manage Public User (Reporting Company User) | 38 |
| 7 | 7.2  | SYSTEM MANAGEMENT                             | 39 |
|   | 7.2. | 1 Application Configuration                   | 40 |
|   | 7.2. | 2 System Configuration                        | 58 |
|   | 7.2. | 3 Reference Data                              | 65 |
|   | 7.2. | 4 Workflow Configuration                      | 78 |
|   |      | 5 System Logo                                 | 80 |
|   | 7.2. | System Logs                                   |    |

## **1** Introduction

Welcome to the Hoboken Parking Permit System – HOBOKEN's web-based e-Permit application which allows resident and local business to apply for street parking permit, garage parking permit, parking coupons, Hop-On bus pass and No-Parking signs or bags.

## 1.1 Overview

Hoboken Parking Utility (HPU) implements the GovOnline's Parking Permit system to allow residents and local business to apply for parking permits through following online functionalities:

- Fill out permit application online 24 by 7
- Upload and submit required documents or attachments online
- Pay the fees online
- Print out the receipt or permit online
- Check the status online and receive email notification

GovOnline also allows agency user to perform following functionalities

- Review permit application online, send back the application when modifications needed
- Configure application programs online
- Configure permit fees online
- Ask for additional fees or information when needed online
- Issue parking permits online
- Receive email notification when application was submitted

The Hoboken Parking Permit System includes the following two websites:

- **GovOnline Public Website**: To submit parking permit application online by Public User
- **<u>GovOnline Agency Website</u>**: To review and manage permit application online by Agency User

This document is served as the Agency User Guide to cover the functionalities of the "GovOnline-Agency Website".

### 1.2 System Goals and Benefits

There are numbers of beneficial goals that have been considered and which have guided the development of the Hoboken Parking Permit System. Among them are:

- Provide online parking permit application and management.
- Support online availability of up-to-date reporting and tracking of submitted applications.
- Improve the accuracy of data by eliminating potential errors that would otherwise be introduced through manual data entry.
- Save time and efforts for residents and local business and agency.
- Save the HOBOKEN administration costs by reducing, and eventually better utilizing resources required for managing paper-based applications.
- Improve the overall effectiveness of Parking Permit Program with faster responses for data analyses, compliance assessment, and decision-making.

## 2 Minimum System Requirements

Residents, local businesses and agency will need to have the ability to access the Hoboken Parking Permit System web site through the Internet. Typically, such access is available either through a dedicated connection through the facilities local area network or through a connection to an Internet Service Provider.

To ensure that all of the features of the Hoboken Parking Permit System are available, Microsoft Internet Explorer web browser (version 6.0 or higher) is required. The performance of the system will vary based on the computer's internet connection speed, CPU, Operating System, and available memory. HOBOKEN recommends the following system configuration:

- > Broadband Internet Connection or higher
- > Pentium II processor or higher
- > Microsoft Windows XP or higher
- > 256 MB of RAM or higher

## 3 GovOnline-Agency Home Page

The GovOnline-Agency Portal Home page provides many dashboards to allow the log-in agency user to have direct "quick access" to the desired functional areas to perform his or her daily job functions.

Below are the brief functional descriptions of each dashboard block:

- 1. Submitted Applications: This block displays the newly submitted applications that may need to be reviewed
- 2. Applications Summary: This block displays the summary of submitted applications
- 3. My Tasks: This block lists the work tasks that were assigned to the "lead reviewer"
- 4. Quick Links: This block provides shortcuts to many useful HOBOKEN functional areas

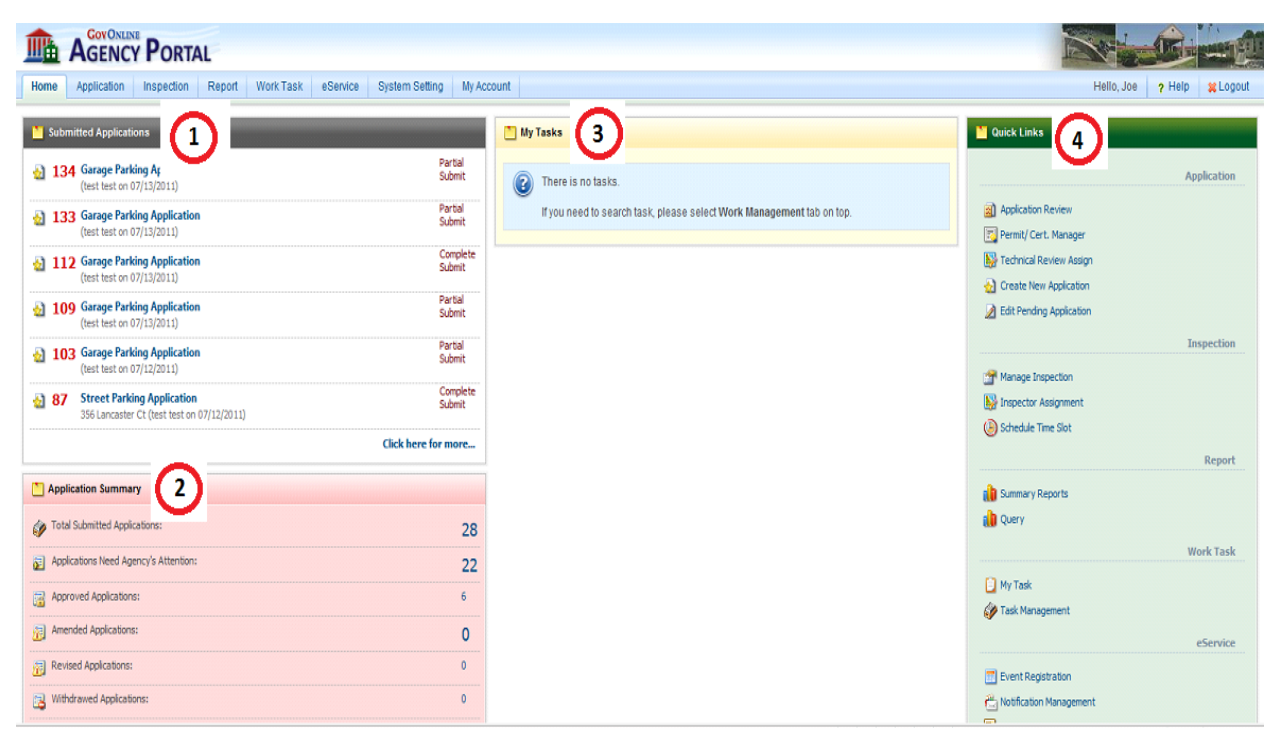

Figure 1: HOBOKEN Agency Portal Home Site

## 4 Managing Applications

The HOBOKEN Agency system allows the agency user (with proper application access permissions) to review, update, edit, and approve the submitted applications.

Following sample submitted application will take you through a typical permit application management lifecycle. From GovOnline-Agency Portal Home page, the agency user simply clicks a selected submitted permit application icon (such as: 175 Garage Parking Application) from the "**Submitted Applications**" dashboard area to access this recently submitted permit application.

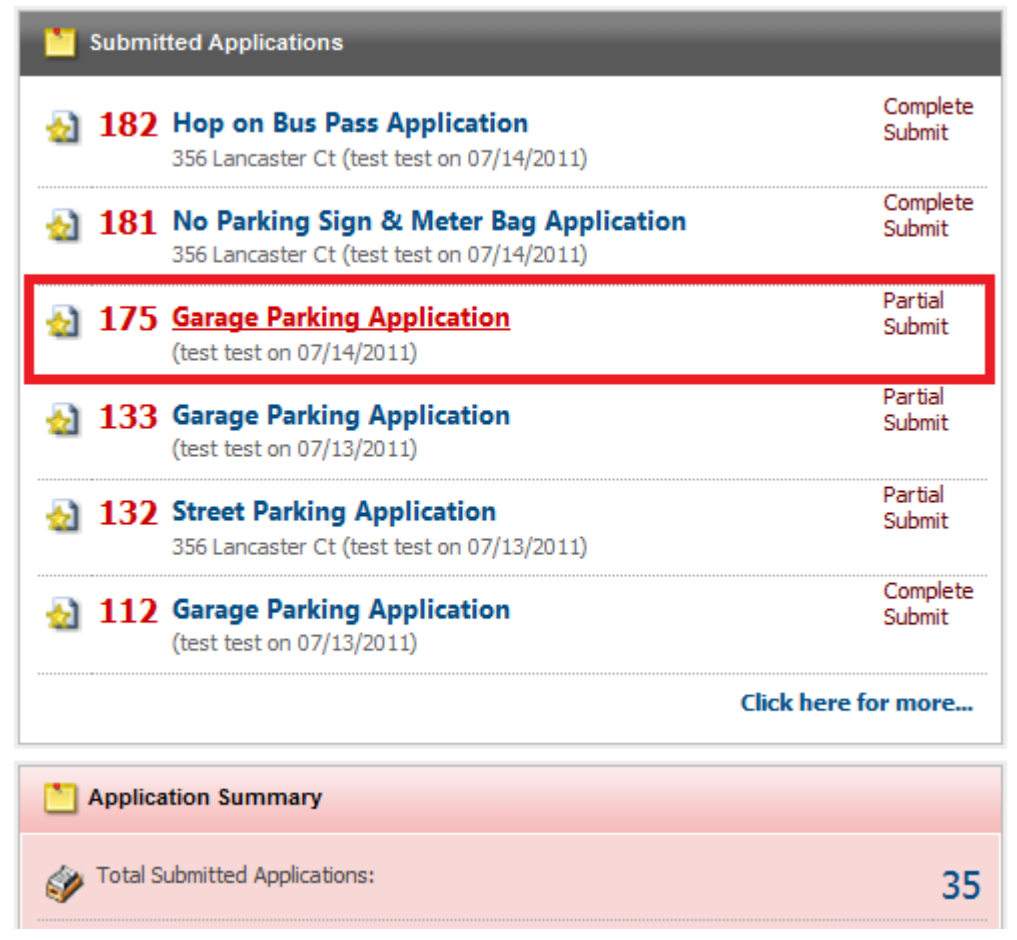

Figure 2: Submitted Applications Web Part on the Home Page

Once entering the selected application review page, the overview of the current application status is displayed on the status bar. Agency staff will work on the current case by accessing following tabs:

- Administrative Review
- Decision
- Application and Fee
- Email History
- Correspondence

| Application Management   | pplication > Applica | tion Management : | > Application Review     |              |                           |                       |                    |                            |                               |
|--------------------------|----------------------|-------------------|--------------------------|--------------|---------------------------|-----------------------|--------------------|----------------------------|-------------------------------|
| Application Daviou       | Back to Search       | Receipt           |                          |              |                           |                       |                    |                            |                               |
|                          | Edited               | bmitting Re       | eview Decide             | Close        | •                         |                       |                    |                            |                               |
| Permit/ Cert. Manager    | 475 0                | Deskies Assi      | ation (Destial Cuby      | -14) 0 1     |                           | 14 C-C0-2C DM         |                    |                            |                               |
| Market Review Assign     | 175 Garage           | Parking Applic    | ation (Partial Subr      | nių 🌄 i      | y test test on 7/14/20    | 11 0.59.20 PW         |                    |                            |                               |
| Daner Submission         | Administrative Re    | eview Decision    | Application and Fee      | Email H      | story Correspondence      |                       |                    |                            |                               |
|                          | This page allow      | s you to administ | rative review of a given | application. | If all required documents | received please click | Complete Applicat  | tion Received" button to m | ark it as completed received. |
| 🔬 Create New Application | niis page anon       | s you to dummin   | autorenen ora giren      | appreation   | a un required documents   | received, preuve end  | e comprete opprete |                            | and the complete a received   |
| Edit Pending Application | Administrativ        | e Review          |                          |              |                           |                       |                    |                            |                               |
|                          |                      |                   |                          |              |                           |                       |                    |                            |                               |
|                          | Required?            | Amendment?        | Form Data                | Status       |                           |                       |                    |                            |                               |
|                          | 1                    |                   | Garage Parking Form      | Review       |                           |                       |                    |                            |                               |
|                          |                      |                   |                          |              |                           |                       |                    |                            |                               |
|                          | Comment              | t Template        | -                        | Revie        | w History                 |                       |                    |                            |                               |
|                          | * Review             | Comments          |                          |              |                           |                       |                    |                            |                               |
|                          | I have re            | viewed this app   | lication.                | -85          |                           |                       |                    |                            |                               |
|                          |                      |                   |                          |              |                           |                       |                    |                            |                               |
|                          |                      |                   |                          |              |                           |                       |                    |                            |                               |
|                          | Save Con             | nments Send E     | Back for Amendment       | Admin Revi   | w Complete                |                       |                    |                            |                               |
|                          |                      |                   |                          |              |                           |                       |                    |                            |                               |
|                          | Perceived Chr        | ock/Monoy Ord     | lor/Cash                 |              |                           |                       |                    |                            |                               |
|                          | Neceiveu Clit        | connoney Ord      | ien dan                  |              |                           |                       |                    |                            |                               |
|                          | Payment              | Due Amount(\$)    | Convenience(\$) \star    | Paid Amoun   | (\$) * Received Date      | Check/Money Orde      | er#                | Comment                    |                               |

Figure 3: Application Review Page

#### 4.1 Administrative Review

Under the Administrative Review tab, the agency user has the flexibility to decide if the complete application has been received, review for completeness, and review the history of this submitted application.

If all submitted materials are reviewed and satisfactory, click the "Admin Review Complete" button to change the application status to "Admin Review Completed".

Otherwise, the "Send Back for Amendment" button may be used to request further information or corrections from the reporting company. The agency user may also select and "**Confirm**" an exemption or clarification under the "**Custom Administrative Review**" heading.

Furthermore, the Administrative Review tab also provides a complete Application Review History, which includes the status, dates, owner, applicant and comments of the application.

| ninistrative        | Review               | _                   |                |  |
|---------------------|----------------------|---------------------|----------------|--|
| Required?           | Amendment?           | Form Data           | Status         |  |
| <b>V</b>            |                      | Garage Parking Form | Review         |  |
| Comment<br>* Review | Template<br>Comments | •                   | Review History |  |
| The second second   | viewed this app      | blication.          |                |  |

#### Received Check/Money Order/Cash

| Payment                | Due Amount(\$) | Convenience(\$) | * Paid Amount(\$) | * Received Date | Check/Money Order # | Comment |
|------------------------|----------------|-----------------|-------------------|-----------------|---------------------|---------|
| Credit Card 07/14/2011 | \$72.02        | \$2.02          | 72.02             | 07/14/2011      |                     | ÷ (***  |
| Save                   |                |                 |                   |                 |                     |         |

Figure 4: Administrative Review Features on Application Review Page

#### 4.2 Decision

Under Decision tab, an agency user can review the application package and perform the following:

- 1. Add comments
- 2. View Review History
- 3. Set the application status:
  - o Admin Review Completed
  - o Approved
  - o Denied
  - o Revised
- 4. Set a Custom Final Review

| Administrative Review   | Decision     | Application and Fee     | Email History      | Correspondence |  |
|-------------------------|--------------|-------------------------|--------------------|----------------|--|
|                         | _            |                         |                    |                |  |
| This page allows you to | o make final | decision and issue perm | its for a given ap | plication.     |  |

#### **Decision (More Detail)**

| Comment Template                                   | Review History                                       |
|----------------------------------------------------|------------------------------------------------------|
| •                                                  |                                                      |
| * Review Comments                                  |                                                      |
| I have reviewed this application.                  |                                                      |
| Save Comments If you are the last reviewer, p      | lease make sure to set the Application Status below. |
| * Application Status                               | Comments                                             |
| (Select a application status)                      | Application Status Comments.                         |
| Confirm                                            |                                                      |
| You cannot change the application status until all | reviewers have reviewed the application.             |

Figure 5: Decision Features on Application Review Page

## 4.3 Application Data

During any of the agency user's Review/Decision stages, the "**Application Data**" tab allows the reviewer(s) to fully access the user submitted data. This tab consists of following subsections:

- 1. Data: It contains all original submitted application data form.
- 2. Attachment: This tab contains all attachments submitted by the applicant
- 3. Fee: It contains all fees associated with the permit application and allow additional fees to be added.

| Application Management   | Application > Application Management > Ap | plication Review                 |                                      |
|--------------------------|-------------------------------------------|----------------------------------|--------------------------------------|
| Anderson Deview          | Back to Search Receipt                    |                                  |                                      |
| Application Review       | Edited Submitting Review                  | V Decide Close                   |                                      |
|                          | 175 Garage Parking Applicatio             | n (Partially Submitted) 🙎        | By test test on 7/14/2011 6:59:26 PM |
| Technical Review Assign  | Administrative Peview Decision            | Application and Fee Email Histor | Correspondence                       |
| Paper Submission         | Administrative Review Decision            |                                  | y contespondence                     |
| Create New Application   | This page allows you to review applic     | cation data.                     |                                      |
| Edit Pending Application |                                           | _                                |                                      |
|                          | Select Garage Parking Form                | Load                             |                                      |
|                          |                                           | 1                                |                                      |
|                          | Data Attachment Fee                       |                                  |                                      |
|                          | Show History Garage Parking Fo            | rm 🎢                             |                                      |
|                          | Applicant Information                     |                                  |                                      |
|                          |                                           |                                  |                                      |
|                          | Business Name                             |                                  |                                      |
|                          | ≭ First Name                              | * Last Name                      | Phone (555-555-5555 Ext.)            |
|                          | test                                      | test                             | 555-555-5555 /                       |
|                          | * Address 1                               | Add                              | ress 2                               |
|                          | 356 Lancaster Ct                          |                                  |                                      |
|                          | * City                                    | * State * Zip Code               |                                      |
|                          | Piscataway                                | NJ 💌 08854                       |                                      |

Figure 6: Application Data

## 4.3.1 Application Data - Data

Clicking on the "Show History" button will display the "history tracking icon" (o on the data entry form. Via the "history tracking icon", any changes made at the selected data element will be displayed. An example screen shot for the history tracking result is shown below:

| )ata Attachment Fee     | e                   |                             |  |
|-------------------------|---------------------|-----------------------------|--|
| pplicant Information    | ing ronn Z          |                             |  |
| Business Name           |                     |                             |  |
|                         |                     | 0                           |  |
| 🗯 First Name            | 📩 * Last Name       | * Phone (555-555-5555 Ext.) |  |
| Roger                   | 🙆 test              | 555-555-5555                |  |
| * Address 1             | $\mathbf{\nabla}$   | Address 2                   |  |
| 356 Lancaster Ct        | Ð                   | • •                         |  |
| * City                  | 🗮 State 🛛 🗮 Zip Cor | de                          |  |
| Piscataway              | 🕗 NJ 🔽 🜔 08854      | 0                           |  |
| le Senior/Disabled P    | asidant2            |                             |  |
|                         | esident:            |                             |  |
| ehicle Information      |                     |                             |  |
| Valid Vehicle Infomatio | n                   |                             |  |
| * Plate Number          | * Driver License #  |                             |  |
| 111                     | 111                 | OValidate with MVC CAIR     |  |
|                         |                     |                             |  |
| arago Information       |                     |                             |  |

Figure 7: History Tracking Icon on the Data Entry Form

An example result generated after clicking on the history tracking icon ( ). This pop-up panel shows the First\_Name was changed from "test" to "Roger" by admin on 7/15/2011 2:50:09 PM.

| First Name                                                                                                    |                                      | 🗶 🗶 Last Name                   |                                      | * P     | hone (555-555- | 5555 Ext.)                 |       |
|----------------------------------------------------------------------------------------------------|--------------------------------------|---------------------------------|--------------------------------------|---------|----------------|----------------------------|-------|
| Roger                                                                                                    | View Histo                           | ry Panel                        |                                      |         |                |                            |       |
| * Address 1                                                                                                    |                                      | Changed to Value                | e Changed Date                       | e       | Changed By     | Reason                     | Notes |
| 356 Lancaster Ct                                                                                                    | Edit                                 | Roger                           | 7/15/2011 2:50                       | ):09 PM | admin          |                            |       |
| * City<br>Piscataway                                                                                                    | Edit                                 | test                            | 7/14/2011 6:58                       | 3:40 PM | System         |                            |       |
|                                                                                                    | 1                                    |                                 |                                      |         |                |                            |       |
| Is Senior/Disat                                                                                                    |                                      |                                 |                                      |         |                |                            |       |
| hicle Informatio                                                                                                    |                                      |                                 |                                      |         |                |                            |       |
| Valid Vehicle Info                                                                                                    |                                      |                                 |                                      |         |                |                            |       |
|                                                                                                    |                                      |                                 |                                      |         |                |                            |       |
| * Plate Number                                                                                                    |                                      |                                 |                                      |         |                |                            |       |
| * Plate Number<br>111                                                                                                    |                                      |                                 |                                      |         |                |                            |       |
| * Plate Number<br>111<br>rage Information                                                                                                    |                                      |                                 |                                      |         |                |                            |       |
| * Plate Number<br>111<br>arage Information                                                                                                    |                                      |                                 |                                      |         |                |                            |       |
| * Plate Number<br>111<br>trage Information<br>Please select a ga                                                                                               | Close                                |                                 |                                      |         |                |                            |       |
| * Plate Number<br>111<br>arage Information<br>Please select a ga                                                                                               | Close<br>Annualy (@) C               | Other Darking T                 | une: Decident V                      |         | Spect 2        | Search Gar                 | age   |
| Plate Number 111 arage Information Please select a ga Monthly                                                                                                  | Close<br>Annualy @ C                 | Other Parking T                 | ype: Resident Va                     | acation | Spot 💌 ?       | Search Gara                | age   |
| <ul> <li>Plate Number</li> <li>111</li> <li>arage Information</li> <li>Please select a ga</li> <li>Monthly </li> <li>1 - 1 of 1 item(s)</li> </ul>             | Close<br>Annualy () C                | Other Parking T                 | ype: Resident Va                     | acation | Spot 💌 ?       | Search Gara                | age   |
| <ul> <li>Plate Number</li> <li>111</li> <li>arage Information</li> <li>Please select a ga</li> <li>Monthly</li> <li>1 - 1 of 1 item(s)</li> <li>Map</li> </ul> | Close<br>Annualy () C<br>Garage Name | Other Parking T<br>e Capacity A | ype: Resident Va<br>wailable Space P | acation | Spot 💌 ?       | Search Gara<br>Description | age   |

Figure 8: History Tracking Result on the Data Entry Form

## 4.3.2 Application Data – Attachment

From this tab, agency user can review any attached/submitted documents, agency user can also upload any attachments or add notes to the attachments.

| 175 Garage Parking Application (Partially Submitted) Submitted By test test on 7/14/201 | 1 6:59:26 PM           |
|-----------------------------------------------------------------------------------------|------------------------|
| Administrative Review Decision Application and Fee Email History Correspondence         |                        |
| This page allows you to review application data.                                        |                        |
| Select Garage Parking Form 💌 Load                                                       |                        |
| Data Attachment Fee                                                                     |                        |
| Attachment Detail                                                                       |                        |
| Please make sure that all required attachments are received.                            |                        |
| 1. Proof of Current Residency (Required, Other)                                         | 🛛 Received 🛛 🍼         |
| Driver License.pdf 88 KB Upload File Add Note                                           | Copy of Driver License |
| 2. Proof of Vehicle Ownership or Primary Use (Required, N/A)                            | Ø                      |
| Upload File Add Note                                                                    |                        |
| Add Additional Attachment                                                               |                        |

Figure 9: Application Data: Attachment

## 4.3.3 Application Data – Fee

This tab allows agency user reviews any required fees are paid correctly or not, agency user can also add any additional fees to the application.

| IT5 Garage Parking Application (Partially Submitted) & By test test on 7/14/2011 6:59:26 PM |   |  |  |  |  |  |  |  |  |  |
|---------------------------------------------------------------------------------------------|---|--|--|--|--|--|--|--|--|--|
| Administrative Review Decision Application and Fee Email History Correspondence             |   |  |  |  |  |  |  |  |  |  |
| This page allows you to review application data.                                            |   |  |  |  |  |  |  |  |  |  |
| Select Garage Parking Form  Load                                                            |   |  |  |  |  |  |  |  |  |  |
| Data Attachment Fee                                                                         |   |  |  |  |  |  |  |  |  |  |
| Some initialed fees need to be created!                                                     |   |  |  |  |  |  |  |  |  |  |
| Fee Detail                                                                                  |   |  |  |  |  |  |  |  |  |  |
| Please review, verify and adjust fee amount.                                                |   |  |  |  |  |  |  |  |  |  |
|                                                                                             |   |  |  |  |  |  |  |  |  |  |
| Delete Required Fee Name To be collected(\$) Calculated(\$) Faid(\$) Status Type Calculat   | 9 |  |  |  |  |  |  |  |  |  |
| Resident Garage Parking Permit 70.00 \$70.00 Required Permit Fee                            |   |  |  |  |  |  |  |  |  |  |
|                                                                                             |   |  |  |  |  |  |  |  |  |  |
| Create Required Fee Add Additional Fee                                                      |   |  |  |  |  |  |  |  |  |  |
| Figure 10: Application Data: Fee                                                            |   |  |  |  |  |  |  |  |  |  |

## 4.4 Email History

Agency user can view all emails sent and received pertaining to the application, including the confirmation, receipts, and approvals. Agency user can also create a new email by clicking the "New Email" button.

| ٦ | 175 Garage Parking    | Application (Pa  | artially Submit | tted) 🖏 By    | test test on 7/14/ | 2011 6:59:26 PM |
|---|-----------------------|------------------|-----------------|---------------|--------------------|-----------------|
|   | Administrative Review | Decision Applica | ation and Fee   | Email History | Correspondence     |                 |
|   |                       |                  |                 | _             |                    |                 |

#### Application Review Email History

| 1 - 1 of 1 | item(s) |                                              |           |         |            |
|------------|---------|----------------------------------------------|-----------|---------|------------|
| Reply      | Detail  | Subject                                      | Sent By   | Message | Sent Date  |
| 4          | 3       | Confirmation of Permit application submitted | test test |         | 07/14/2011 |
| New Em     | ail     |                                              |           |         |            |

#### Figure 11: Email History Tab on Application Review Page

The email creation pop-up screen:

| :eipt | Contact Applicant                                                                                     |            |
|-------|----------------------------------------------------------------------------------------------------|------------|
| ng    | Email                                                                                                 |            |
| P     | If you have any questions for the applicant or if you need additional information, please send email. |            |
| Ēm    | Notification Type:                                                                                    |            |
|       | * Message:                                                                                            |            |
|       | ·                                                                                                    | Sent Date  |
| er    | -                                                                                                    | 07/15/2011 |
| ſ     | 24 C                                                                                                  | 07/14/2011 |
|       | Send Cancel                                                                                           |            |
|       |                                                                                                    |            |

Figure 12: Add New Email in Email History Tab on Application Review Page

## 4.5 Correspondence

The agency user may view all sent and received correspondences for the application. The agency user may also create a new correspondence by clicking "New Comment" button.

| Ac | 175       Garage Parking Application (Partially Submitted)       Solution by Chris Smith on 7/14/2011 6:59:26 PM         Administrative Review       Decision       Application and Fee       Email History       Correspondence |                         |                    |                                |                        |                                            |                   |                              |                                           |  |  |  |  |
|----|----------------------------------------------------------------------------------------------------|-------------------------|--------------------|--------------------------------|------------------------|--------------------------------------------|-------------------|------------------------------|-------------------------------------------|--|--|--|--|
| Co | Comment                                                                                                    |                         |                    |                                |                        |                                            |                   |                              |                                           |  |  |  |  |
|    | 1 - 2 of 2 item(s)                                                                                                    |                         |                    |                                |                        |                                            |                   |                              |                                           |  |  |  |  |
|    | Discussion                                                                                                    | Initiator               | Category           | Subject                        | Initiator Name         | Initiated Date                             | Phone             | Initiator Email              | Address                                   |  |  |  |  |
|    |                                                                                                    |                         |                    |                                |                        |                                            |                   |                              |                                           |  |  |  |  |
|    | <b>9</b> 1                                                                                                    | 🐊 Agency                | General            | Modified form                  | Joe Smith              | 07/15/2011 03:23 PM                        | -                 | -                            | -                                         |  |  |  |  |
|    | <ul> <li></li></ul>                                                                                                    | 🐊 Agency<br>S Applicant | General<br>General | Modified form<br>Reviewed done | Joe Smith<br>test test | 07/15/2011 03:23 PM<br>07/15/2011 03:24 PM | -<br>555-555-5555 | -<br>Roger_Yang@enfotech.com | -<br>123 Main StreetCt , Hoboken,NJ 08902 |  |  |  |  |

Figure 13: Correspondence Tab on Application Review Page

#### The correspondence creation pop-up screen:

| Application > / | Create New Comment   |        |
|-----------------|----------------------|--------|
| 💝 Back to S     |                      |        |
| Edited          | Detail               |        |
| J 175 G         | Category:<br>General |        |
| Commer          | Subject:             |        |
| 1-2 01          | * Message:           |        |
| Discu           |                      |        |
| G G             |                      |        |
| 3               | -                    | ch.com |
| New             | Create Cancel        |        |
|                 |                      |        |

Figure 14: Add New Correspondence in Correspondence Tab on Application Review Page

## 5 Report

From the Report menu tab, the agency user may view various summary reports, including:

- Payment Summary Report
- Parking Summary Report
- Parking Detail Report

Reports may also be filtered by name and type as shown below.

| Report                                         | Work Task                                        | eService                                      | System Setting                                       | My Account           |                              |             |
|------------------------------------------------|--------------------------------------------------|-----------------------------------------------|------------------------------------------------------|----------------------|------------------------------|-------------|
| Submission > F                                 | Report > Summary                                 | Report                                        |                                                      |                      |                              |             |
| This page all<br>list shown b<br>To view or re | ows you to locate<br>elow.<br>wiew the details o | e submitted ap<br>of a <mark>Submitted</mark> | plication by selecting f<br>Application, click the ( | rom a variety of sea | arch criteria<br>t column of | including a |
| Report Name                                    | e:                                               |                                               | Report Type: (All)                                   |                      |                              | Search      |

#### Search Result

| 1 - 3 of 3   | item(s)                |                        |
|--------------|------------------------|------------------------|
| View         | Name                   | Туре                   |
| $\odot$      | Payment Summary Report | System Summary Reports |
| - 50         | Parking Summary Report | System Summary Reports |
| $\mathbf{N}$ | Parking Detail Report  | System Summary Reports |

Figure 15: Listing of Reports Available in GovOnline-Agency Website

## 5.1 Report Filter

Each report comes with filter dropdown to filter out un-wanted data. For the date range, check "NULL" if you want all data to be displayed. Select specific Parking Type to filter out data or select (All) to select all parking types. Select payment type, "credit card", "check" ... or (All) for everything.

| Start Date    |                                                                                                    |                              | NULL E | End Date             |              |                       | NULL       |
|---------------|----------------------------------------------------------------------------------------------------|------------------------------|--------|----------------------|--------------|-----------------------|------------|
| PARKING TYPE  | (All)                                                                                                    |                              |        | PAYMENT METHOD (AII) |              | •                     |            |
|               | (Garage Parking)<br>(Street Parking)<br>Business Discount                                                                                                   | 6                            | •      | Find   Next          | <b>R</b> , • | ۵                     |            |
| CT OF BORGAL  | Business Discount & C<br>Business Monthly<br>Business Monthly HUI<br>Business Monthly Lim<br>Business Monthly Res<br>Business On-Street<br>Resident Monthly | MC<br>ited<br>erved          | р      | arking Detail Rep    | oort         |                       |            |
| PORATE S      | Resident Monthly Lim<br>Resident Monthly Res                                                                                                    | ited l)<br>erved             |        | Paymen               | t Method     | : <mark>(</mark> All) |            |
| Permit N      | Resident On-Street T<br>Resident On-Street V                                                                                                    | emporary <b>:e</b><br>isitor | Name   | Address              |              | Plate No              | Pay Methc  |
| Resident Or   | Resident Senior<br>Resident Vacation Sp                                                                                                    | ot                           |        |                      |              |                       |            |
| Month of J    | ul                                                                                                    |                              |        |                      |              |                       |            |
| e2011-00      | 001 7/15/2011                                                                                                    | 12/31/2011                   |        | 356 Lancaster Ct     |              |                       | Credit Car |
| e2011-00      | 001 7/18/2011                                                                                                    | 12/31/2011                   |        | 356 Lancaster Ct     |              |                       | Credit Caı |
| e2011-00      | 001 7/21/2011                                                                                                    | 12/31/2011                   |        | 356 Lancaster Ct     |              |                       | Credit Car |
|               |                                                                                                    |                              |        |                      |              | Jul Total:            |            |
|               |                                                                                                    |                              |        |                      |              | Total:                |            |
| Figure 16: Re | eports Filter                                                                                                    |                              |        |                      |              |                       |            |

#### 5.2 **Report Output**

Each report can be printed out directly by clicking the "printer" icon. Report can also be exported to different formats by selecting the desired format, like CSV, PDF, Excel ...

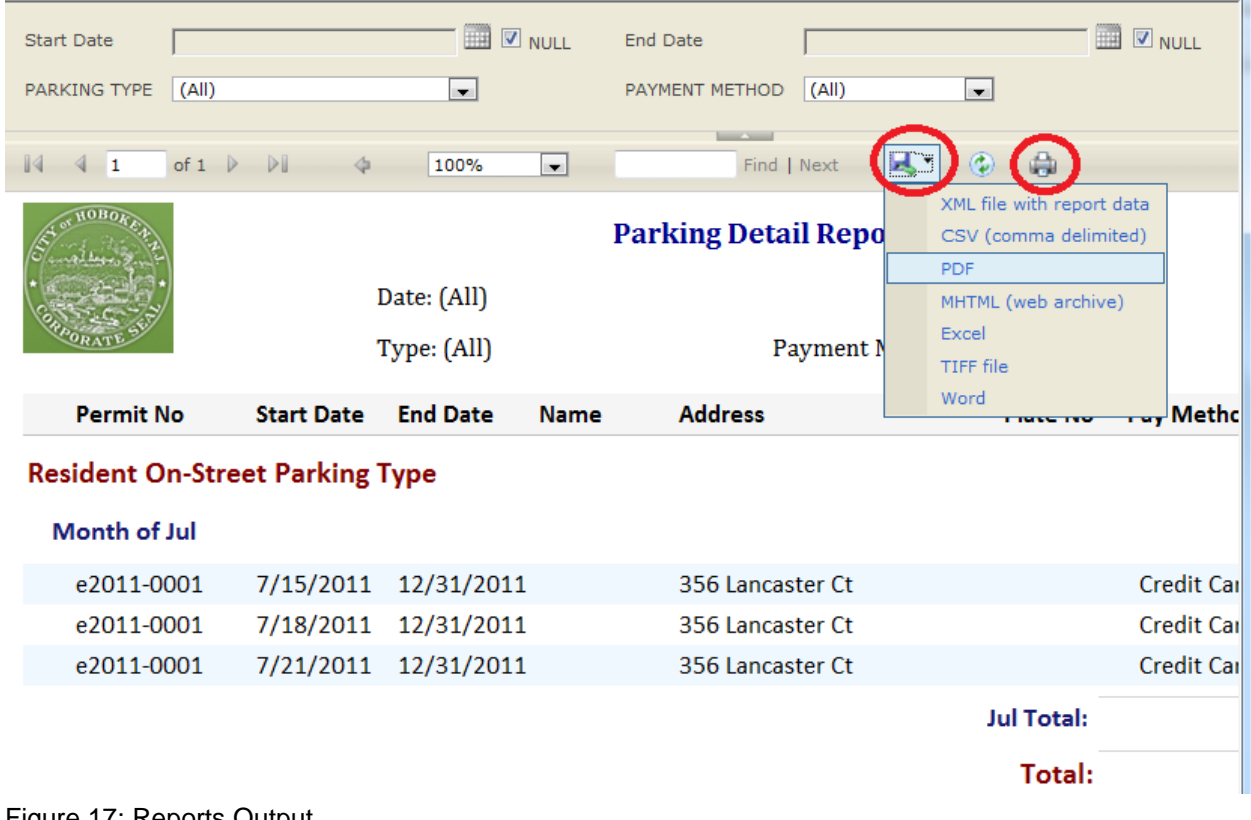

Figure 17: Reports Output

## 6 Work Task

From the Work Task system menu tab, the agency user may locate a desired task by clicking "**My Task**" or "**Task Management**" on the left panel.

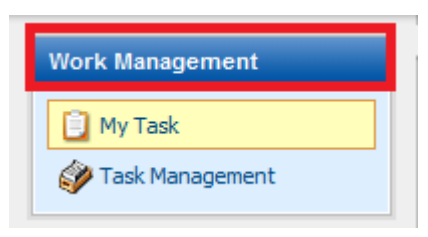

Figure 18: Work Task System Menu

## 6.1 My Task

The My Task page allows the agency user to search and retrieve tasks by name, group, type, status, start date, due date, or completion date.

| Home    | Notification      | Report | Work Task                     | System Setting                                | g My Account           |            |                | Hello, Joe | ? Help       | 🔀 Logout |
|---------|-------------------|--------|-------------------------------|-----------------------------------------------|------------------------|------------|----------------|------------|--------------|----------|
| Work Ma | anagement<br>Fask |        | Work Task > Wo<br>My Work Tas | ork Management ><br>sk List<br>mage My Work T | ⊳ My Task List<br>asks |            |                |            |              |          |
| 🏈 Task  | Management        |        | Search for We                 | ork Task                                      |                        |            |                |            |              |          |
|         |                   |        | Facility Nam                  | s:                                            | Task Group:            | Task Name: | Task Type:     |            | ~            |          |
|         |                   |        | Start Date                    |                                               | Due Date:              | ~          | Complete Date: |            |              |          |
|         |                   |        | Search Result                 | t                                             |                        |            |                |            |              |          |
|         |                   |        | 🕐 No                          | o items found. P                              | 'lease try again.      |            |                |            |              |          |
|         |                   |        |                               |                                               |                        |            |                | Item       | is per page: | 15 💌     |

Figure 19: Work Task - My Task Page

## 6.2 Task Management

The Task Management page allows agency users to search for all work tasks created in the system.

| Home    | Notification                   | Report | Work Task                                                        | System Setting                                                                                             | My Account                    |  |            |            | Hello, Joe | ? Help      | 🔀 Logout |
|---------|--------------------------------|--------|------------------------------------------------------------------|----------------------------------------------------------------------------------------------------|-------------------------------|--|------------|------------|------------|-------------|----------|
| Work Ma | nagement<br>Task<br>Management |        | Work Task > Wo<br>Work Task L<br>To Search / Ma<br>Search for Wo | Work Task > Work Management > Task List Work Task List To Search / Manage Work Tasks. Search for Work Task |                               |  |            |            |            |             |          |
|         |                                |        | Facility Nan                                                     | s:                                                                                                    | Task Group:                   |  | Task Name: | Task Type: | M          |             |          |
|         |                                |        | Assign To:                                                       | V                                                                                                    | Start Date:<br>Complete Date: |  | Due Date:  | ~          |            |             |          |
|         |                                |        | Search<br>Search Resul                                           | t                                                                                                    |                               |  |            |            |            |             |          |
|         |                                |        | N N                                                              | o items found. P                                                                                           | lease try again.              |  |            |            | Item       | s per page: | 15 💌     |

Figure 20: Work Task - Task Management page

## 7 System Setting

The System Setting main tab allows the agency user to adjust its operations in the following ways:

- Security Setting
  - Manage System Users (Agency User)
  - o Manage Groups
  - o Manage Roles
  - o Manage Permissions
  - o Manage Reporting Company User
- System Management
  - Application Configuration
  - System Configuration
  - o Reference Data
  - Workflow Configuration
  - System Logs

| Home     | Notification       | Repo | t W  | ork Task                                                                                                    | System Settin             | g My Acco       | ount         |                                          | Н              | ello, Joe | ? Help      | 🔀 Log |  |  |
|----------|--------------------|------|------|----------------------------------------------------------------------------------------------------|---------------------------|-----------------|--------------|------------------------------------------|----------------|-----------|-------------|-------|--|--|
| Security | Setting            |      | « Sy | stem Setting                                                                                                    | > Security Manag          | ement > Manag   | je Users     |                                          |                |           |             |       |  |  |
|          |                    | _    | U    | ser Search                                                                                                    |                           |                 |              |                                          |                |           |             |       |  |  |
| 🐊 Man    | age System Users   | s    | v    | ou can search using partial criteria by adding a wildcard (%) before the search criteria value in each of the free text hoves below. For example 3%a' |                           |                 |              |                                          |                |           |             |       |  |  |
| 🔮 Man    | age Groups         |      | v    | will allow you to find results ending with the letter 'a'. By default a wildcard (%) will be placed at the end for all free text box search criteria. |                           |                 |              |                                          |                |           |             |       |  |  |
| 🔃 Man    | age Roles          |      | Т    | o create a nei                                                                                                    | w <b>User</b> , click the | 'Create New U   | ser' button. |                                          |                |           |             |       |  |  |
| 👸 Mana   | age Permissions    |      | т    | o view or edit                                                                                                    | the details of a          | User, click the | 🛃 icon in th | e first column of the result table (User | s List).       |           |             |       |  |  |
| 🧟 Mana   | Reporting          |      |      |                                                                                                    |                           |                 |              |                                          |                |           |             |       |  |  |
| Com      | pany User          |      | S    | tatus: (All)                                                                                                    | Vser Nan                  | ne:             |              | Search (D Advanced                       | d Search) Add  | l New     |             |       |  |  |
| System   | Management         |      | S    | earch Result                                                                                                    | t                         |                 |              |                                          |                |           |             |       |  |  |
| % Notif  | fication Configura | tion |      | 1 - 15 of 21 i                                                                                                    | tem(s)                    |                 |              |                                          |                |           |             |       |  |  |
| 嶺 Syst   | em Configuration   |      |      | View/Edit                                                                                                    | User Name                 | First Name      | Last Name    | Email                                    | Account Status | User Acco | unt Accepte | d?    |  |  |
| 🚉 Refe   | erence Data        |      |      | 4                                                                                                    | admin                     | Joe             | Smith        | NEWMOAGOV@GMAIL.COM                      | Active         | Yes       |             |       |  |  |
| Worl     | kflow Configuratio | n    |      | 4                                                                                                    | newmoa                    | newmoa          | newmoa       | NEWMOAGOV@GMAIL.COM                      | Active         | Yes       |             |       |  |  |
|          |                    |      |      | 4                                                                                                    | imerc                     | imerc           | imerc        | NEWMOAGOV@GMAIL.COM                      | Active         | Yes       |             |       |  |  |
|          |                    |      |      | 4                                                                                                    | AWienert                  | Adam            | Wienert      | awienert@newmoa.org                      | Active         | Yes       |             |       |  |  |
|          |                    |      |      | 4                                                                                                    | davidhu                   | test            | test         | NEWMOAGOV@GMAIL.COM                      | Active         | No        |             |       |  |  |

Figure 21: System Setting: Manage System User Page

## 7.1 Security Setting

The Security Setting panel under the "System Setting" System menu is used to manage system users (agency users), permissions, roles, and the reporting company user.

| Home                                    | Notification                                                                               | Report |  |  |  |  |  |  |  |  |
|-----------------------------------------|--------------------------------------------------------------------------------------------|--------|--|--|--|--|--|--|--|--|
| Security                                | Setting                                                                                    | ×      |  |  |  |  |  |  |  |  |
| Manage System Users                     |                                                                                            |        |  |  |  |  |  |  |  |  |
| System I                                | age Reporting<br>pany User<br>Management                                                   |        |  |  |  |  |  |  |  |  |
| Notif<br>Syste<br>Refe<br>Work<br>Syste | fication Configuration<br>em Configuration<br>rrence Data<br>«flow Configuratio<br>em Logs | tion - |  |  |  |  |  |  |  |  |

Figure 22: System Setting: Security Setting Panel

## 7.1.1 Manage System Users

This section will display all different functionalities to handle agency users.

### 7.1.1.1 Viewing Users

To view a complete list of system users (agency Users), go to Security Setting -> Manage System Users. To modify an existing agency user, click on the View/Edit (" 2") icon beside the user name.

| Home      | Notification                                                              | Repo                                                                                                    | ort | Work Task      | System Settin                                                                                                    | g My Acco      | ount             |                                           | H                     | ello, Joe 📍 ?    | Help 🛛 🖊 Log    |  |  |  |
|-----------|---------------------------------------------------------------------------|----------------------------------------------------------------------------------------------------|-----|----------------|----------------------------------------------------------------------------------------------------|----------------|------------------|-------------------------------------------|-----------------------|------------------|-----------------|--|--|--|
| Security  | Setting                                                                   |                                                                                                    | ~   | System Setting | > Security Manage                                                                                                    | ement > Manag  | ge Users         |                                           |                       |                  |                 |  |  |  |
|           |                                                                           |                                                                                                    |     | User Search    |                                                                                                    |                |                  |                                           |                       |                  |                 |  |  |  |
| 🚴 Mana    | age System Users                                                          |                                                                                                    |     | You can search | using partial cri                                                                                                    | teria by addin | ig a wildcard (" | %') before the search criteria value in ( | each of the free text | t boxes below. F | or example '%a' |  |  |  |
| 😫 Mana    | age Groups                                                                |                                                                                                    |     | will allow you | will allow you to find results ending with the letter 'a'. By default a wildcard (%) will be placed at the end for all free text box search criteria. |                |                  |                                           |                       |                  |                 |  |  |  |
| Mana Mana | age Roles                                                                 |                                                                                                    |     | To create a ne | w User, click the                                                                                                    | Create New U   | lser' button.    |                                           |                       |                  |                 |  |  |  |
| 👔 Mana    | age Permissions                                                           | To view or edit the details of a User, click the 🗹 icon in the first column of the result table (Users List). |     |                |                                                                                                    |                |                  |                                           |                       |                  |                 |  |  |  |
| 🤶 Mana    | 2 Manage Reporting                                                        |                                                                                                    |     |                |                                                                                                    |                |                  |                                           |                       |                  |                 |  |  |  |
| Com       | Company User Status: (All) Viser Name: Search (D Advanced Search) Add New |                                                                                                    |     |                |                                                                                                    |                |                  |                                           |                       |                  |                 |  |  |  |
| System I  | Management                                                                |                                                                                                    |     | Search Result  | t                                                                                                    |                |                  |                                           |                       |                  |                 |  |  |  |
| 嶺 Notif   | fication Configura                                                        | tion                                                                                                    |     | 1 - 15 of 21 i | item(s)                                                                                                    |                |                  |                                           |                       |                  |                 |  |  |  |
| 嶺 Syst    | em Configuration                                                          |                                                                                                    |     | View/Edit      | User Name                                                                                                    | First Name     | Last Name        | Email                                     | Account Status        | User Account /   | Accepted?       |  |  |  |
| 🔣 Refe    | erence Data                                                               |                                                                                                    |     | 4              | admin                                                                                                    | Joe            | Smith            | NEWMOAGOV@GMAIL.COM                       | Active                | Yes              |                 |  |  |  |
| Syst      | em Logs                                                                   | n                                                                                                    |     |                | newmoa                                                                                                    | newmoa         | newmoa           | NEWMOAGOV@GMAIL.COM                       | Active                | Yes              |                 |  |  |  |
|           | -                                                                         |                                                                                                    |     | 4              | imerc                                                                                                    | imerc          | imerc            | NEWMOAGOV@GMAIL.COM                       | Active                | Yes              |                 |  |  |  |
|           |                                                                           |                                                                                                    |     | 4              | AWienert                                                                                                    | Adam           | Wienert          | awienert@newmoa.org                       | Active                | Yes              |                 |  |  |  |
|           |                                                                           |                                                                                                    |     | 4              | davidhu                                                                                                    | test           | test             | NEWMOAGOV@GMAIL.COM                       | Active                | No               |                 |  |  |  |

Figure 23: System Setting - Manage System Users

From this screen, the agency user may view or modify the agency user's General and Account Information. The agency users may also click "**Reset Password**" to send a new, machine generated password to the user. Once the modification is finished, click "**Save User Info**" to save all changes.

| User Inforn   | nation                                                                                         |                |                                |                   |  |  |  |  |  |  |
|---------------|------------------------------------------------------------------------------------------------|----------------|--------------------------------|-------------------|--|--|--|--|--|--|
| Detail inform | Detail information for the user.                                                               |                |                                |                   |  |  |  |  |  |  |
| General Info  | rmation                                                                                        |                |                                |                   |  |  |  |  |  |  |
| ★ First Na    | me: *L                                                                                         | ast Name       |                                | <u> </u>          |  |  |  |  |  |  |
| New           | Use                                                                                            | er             |                                |                   |  |  |  |  |  |  |
| * Employ      | er: Job                                                                                        | Title:         |                                |                   |  |  |  |  |  |  |
| New User      | Company                                                                                        |                |                                |                   |  |  |  |  |  |  |
| * Addres      | * Address Line 1: Address Line 2: New User Street                                              |                |                                |                   |  |  |  |  |  |  |
| New User      | Kity: State: *Zip: Country:                                                                    |                |                                |                   |  |  |  |  |  |  |
| New User      | Curry:     State:     Zip:     Country:       New User City     NJ     08902     United States |                |                                |                   |  |  |  |  |  |  |
| Area Cod      | Area Code: Phone No : Evtension:                                                               |                |                                |                   |  |  |  |  |  |  |
|               |                                                                                                |                |                                |                   |  |  |  |  |  |  |
| Mobile Ar     | ea Code: Mobile No.:                                                                           |                | Mobile Provider:               |                   |  |  |  |  |  |  |
|               |                                                                                                |                | ~                              |                   |  |  |  |  |  |  |
| * Email:      |                                                                                                |                |                                |                   |  |  |  |  |  |  |
| joh2104@      | gmail.com                                                                                      |                |                                |                   |  |  |  |  |  |  |
| Do you        | want to receive SMS                                                                            | messages th    | rough a mobile phone?          |                   |  |  |  |  |  |  |
|               | i want to save schedu                                                                          | led inspection | n to your Outlook Calendar?    |                   |  |  |  |  |  |  |
| User Accou    | nt Information                                                                                 |                |                                |                   |  |  |  |  |  |  |
| * Userna      | me: User Status:                                                                               |                | Account Approval Status:       | Account Type:     |  |  |  |  |  |  |
| newuser       | Active                                                                                         | ~              | Yes 💌                          | Administratives 💌 |  |  |  |  |  |  |
| Note:         |                                                                                                |                |                                |                   |  |  |  |  |  |  |
|               |                                                                                                |                | ~                              | ABC               |  |  |  |  |  |  |
|               |                                                                                                |                |                                |                   |  |  |  |  |  |  |
|               |                                                                                                |                | ~                              |                   |  |  |  |  |  |  |
| Reset Pa      | ssword Issue/Reset F                                                                           | IN             |                                |                   |  |  |  |  |  |  |
| Dormit Grou   |                                                                                                |                |                                |                   |  |  |  |  |  |  |
| Permit drou   | μs                                                                                             |                |                                |                   |  |  |  |  |  |  |
|               | No results found. Plea                                                                         | niene vrt az   |                                |                   |  |  |  |  |  |  |
|               | to results found. I fea                                                                        | se uy again.   |                                |                   |  |  |  |  |  |  |
| Associate     | Groups                                                                                         |                |                                |                   |  |  |  |  |  |  |
| Association   | Groups                                                                                         |                |                                |                   |  |  |  |  |  |  |
| System Role   | IS                                                                                             |                |                                |                   |  |  |  |  |  |  |
| 1 - 7 of 7 it | em(s)                                                                                          |                |                                |                   |  |  |  |  |  |  |
| Groups        | Role Name                                                                                      |                | Description                    | Groups            |  |  |  |  |  |  |
|               | Guest                                                                                          | G              | uest                           |                   |  |  |  |  |  |  |
|               | Application Clerk                                                                              | Aj             | pplication Clerk               |                   |  |  |  |  |  |  |
|               | Application Technica                                                                           | Assistant A    | pplication Technical Assistant |                   |  |  |  |  |  |  |
|               | Application Official                                                                           | A              | pplication Official            |                   |  |  |  |  |  |  |
|               | System Admin                                                                                   | SJ             | ystem Admin                    |                   |  |  |  |  |  |  |
|               | NEWMOA                                                                                         |                |                                |                   |  |  |  |  |  |  |
|               | IMERC                                                                                          |                |                                |                   |  |  |  |  |  |  |
|               | and EIVC                                                                                       |                |                                |                   |  |  |  |  |  |  |
| Save User In  | fo                                                                                             |                |                                |                   |  |  |  |  |  |  |

Figure 24: System Setting - Manage System Users - Modifying User Information

#### 7.1.1.2 Permit Groups

The agency user may also click "**Associate Groups**" to add the user to various groups, including [HOBOKEN Administration] and [Super Admin]. Check the boxes of the groups you wish to associate the new user with and click "**OK**".

|                   | Reset Password Issue/Reset PIN                           |                                                 |
|-------------------|----------------------------------------------------------|-------------------------------------------------|
| Group Search      |                                                          |                                                 |
| Group Name:       | Search                                                   |                                                 |
| 1 - 2 of 2 item(s | ;)                                                       |                                                 |
|                   | Group Name                                               | Description                                     |
|                   | NEWMOA Administration                                    | NEWMOA Administration                           |
|                   | Super Admin                                              | Super Admin                                     |
| OK Close          |                                                          |                                                 |
|                   |                                                          |                                                 |
| C                 | Copyright ©1994-2011 enfoTech & Consulting Inc. All righ | ts reserved.   Terms of Use   Privacy Statement |

Figure 25: System Setting - Manage System Users - Associate Groups

#### 7.1.1.3 System Roles

The agency user may also designate various system roles to the user by checking the box to the user name and clicking "Save User Info"

| Groups Role Name Description |                                 |                                 |  |  |  |  |  |  |
|------------------------------|---------------------------------|---------------------------------|--|--|--|--|--|--|
|                              | Guest                           | Guest                           |  |  |  |  |  |  |
|                              | Application Clerk               | Application Clerk               |  |  |  |  |  |  |
|                              | Application Technical Assistant | Application Technical Assistant |  |  |  |  |  |  |
|                              | Application Official            | Application Official            |  |  |  |  |  |  |
|                              | System Admin                    | System Admin                    |  |  |  |  |  |  |
|                              | NEWMOA                          |                                 |  |  |  |  |  |  |
|                              | IMERC                           |                                 |  |  |  |  |  |  |

Save User Info

Figure 26: System Setting - Manage System Users - System Roles

## 7.1.1.4 Adding a New Agency User

To add a new agency user, click "**Add New**" button and fill out all required information. Once "**Save User Info**" button is clicked, a randomly generated password will be sent to the user's email address.

| Home     | Notification       | Repo | ort                                                                                                    | Work Task       | System Settin             | g My Acco       | ount             |                                           | H                    | ello, Joe    | ? Help      | ¥ Log     |
|----------|--------------------|------|----------------------------------------------------------------------------------------------------|-----------------|---------------------------|-----------------|------------------|-------------------------------------------|----------------------|--------------|-------------|-----------|
| Security | Setting            |      | ~                                                                                                    | System Setting  | > Security Manage         | ement > Manag   | ge Users         |                                           |                      |              |             |           |
| 3        |                    |      | 1.4                                                                                                    | User Search     |                           |                 |                  |                                           |                      |              |             |           |
| Ja Mana  | age System Users   |      |                                                                                                    | You can search  | n using partial cri       | teria by addin  | ig a wildcard (" | %') before the search criteria value in a | ach of the free text | t boxes belo | w. For exam | ple, '%a' |
| 🔡 Mana   | age Groups         |      | will allow you to find results ending with the letter 'a'. By default a wildcard (%') will be placed at the end for all free text box search criteri |                 |                           |                 |                  |                                           |                      |              |             |           |
| 🔃 Mana   | age Roles          |      |                                                                                                    | To create a ne  | w <b>User</b> , click the | Create New U    | lser' button.    |                                           |                      |              |             |           |
| 👸 Mana   | age Permissions    |      |                                                                                                    | To view or edit | t the details of a        | User, click the | 🛃 icon in th     | e first column of the result table (User  | s List).             |              |             |           |
| 🧟 Mana   | age Reporting      |      |                                                                                                    |                 |                           |                 |                  |                                           |                      |              |             |           |
| Com      | pany User          |      |                                                                                                    | Status: (All)   | Vuser Nam                 | ne:             |                  | Search (De Advance                        | d Search) Add        | i New        | )           |           |
| System I | Management         |      |                                                                                                    | Search Resul    | t                         |                 |                  |                                           |                      |              |             |           |
| ी Notif  | fication Configura | tion | 17                                                                                                    | 1 - 15 of 21 i  | item(s)                   |                 |                  |                                           |                      |              |             |           |
| 🐮 Syst   | em Configuration   |      |                                                                                                    | View/Edit       | User Name                 | First Name      | Last Name        | Email                                     | Account Status       | User Acco    | unt Accepte | d?        |
| 👯 Refe   | erence Data        |      |                                                                                                    | 4               | admin                     | Joe             | Smith            | NEWMOAGOV@GMAIL.COM                       | Active               | Yes          |             |           |
| Work     | kflow Configuratio | 'n   |                                                                                                    | 4               | newmoa                    | newmoa          | newmoa           | NEWMOAGOV@GMAIL.COM                       | Active               | Yes          |             |           |
| Byst     | em Logs            |      |                                                                                                    | _               |                           |                 |                  |                                           |                      |              |             |           |
|          |                    |      |                                                                                                    | 4               | imerc                     | imerc           | imerc            | NEWMOAGOV@GMAIL.COM                       | Active               | Yes          |             |           |
|          |                    |      |                                                                                                    | 4               | AWienert                  | Adam            | Wienert          | awienert@newmoa.org                       | Active               | Yes          |             |           |
|          |                    |      |                                                                                                    | 4               | davidhu                   | test            | test             | NEWMOAGOV@GMAIL.COM                       | Active               | No           |             |           |

Figure 27: System Setting - Manage System Users - Adding a New User

#### **User Information**

Detail information for the user.

#### **General Information**

| * First Name:                                    | * Last Name:                                |                                                 |  |  |  |  |
|--------------------------------------------------|---------------------------------------------|-------------------------------------------------|--|--|--|--|
| New                                              | User                                        |                                                 |  |  |  |  |
| * Employer:                                      | Job Title:                                  |                                                 |  |  |  |  |
| New User Company                                 |                                             |                                                 |  |  |  |  |
| * Address Line 1:                                |                                             | Address Line 2:                                 |  |  |  |  |
| New User Street                                  |                                             |                                                 |  |  |  |  |
| * City:                                          | State: * Zip:                               | Country:                                        |  |  |  |  |
| New User City                                    | NJ 🔽 08902                                  | United States 💌                                 |  |  |  |  |
| Area Code: Phone No.                             | : Ext                                       | ension:                                         |  |  |  |  |
| Mobile Area Code: Mobile                         | No.:                                        | Mobile Provider:                                |  |  |  |  |
| * Email:                                         |                                             |                                                 |  |  |  |  |
| new.user.email@newuserco                         | ompany.com                                  |                                                 |  |  |  |  |
| Do you want to receive<br>Do you want to save sc | SMS messages throu<br>heduled inspection to | ugh a mobile phone?<br>o your Outlook Calendar? |  |  |  |  |

#### **User Account Information**

| * Username: | User Status: |  | Account Appr | oval Status: | Account Type:     |
|-------------|--------------|--|--------------|--------------|-------------------|
| newuser     | Active 💌     |  | No           | *            | Administratives 💌 |
| Note:       |              |  |              |              |                   |
|             |              |  |              | <u>_</u>     | AEC               |
|             |              |  |              |              |                   |
|             |              |  |              | ~            |                   |
|             |              |  |              |              | 2                 |

### Save User Info

Figure 28: System Setting - Manage System Users - Inputting New User Information

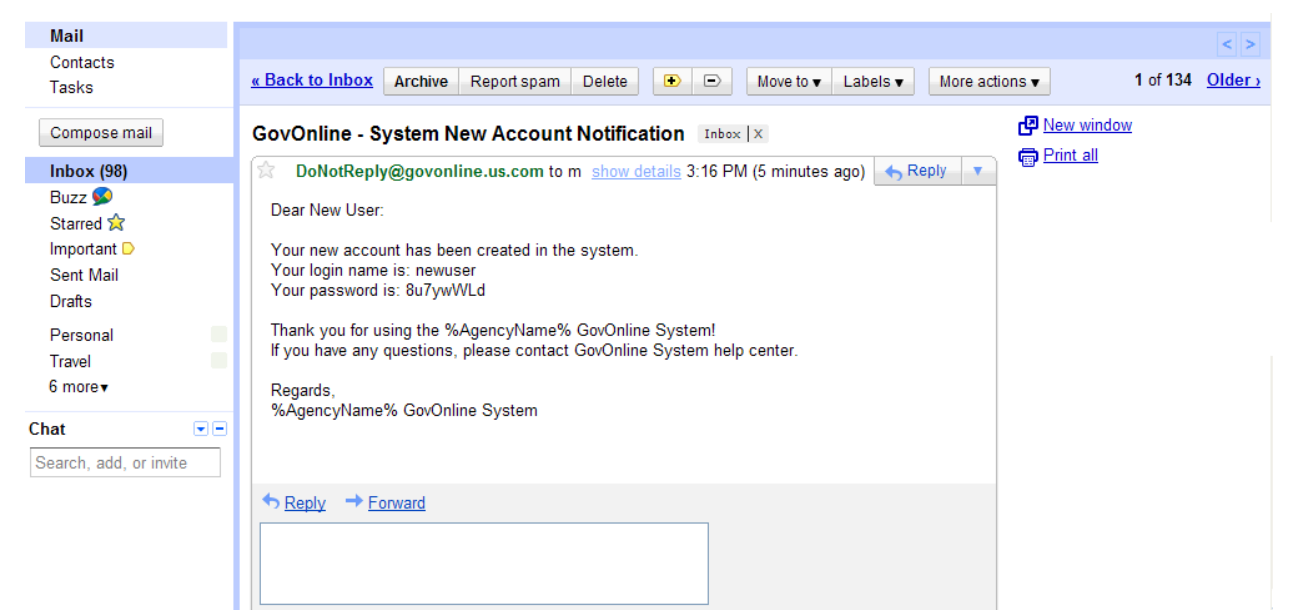

Figure 29: System Setting - Manage System Users - New User Account Application Email

#### 7.1.2 Manage Groups

This is used to add a new application security group or modify existing application security group which includes modifying the associated users with the application security group and also the application security group property setting of Permit Type, Inspection Type, Report Type, Event Type, Application Type and Request Type.

#### 7.1.2.1 Creating Application Security Groups

- 1. To add a new application security group, click the "+" icon and fill out group name and description.
- 2. Then click the "Associate Users" button to select users to be associated with the group.
- 3. Click the "Save Group" button at the end of the page to save all changes.

| Security Setting                 | System Setting > Security Setting > Manage                                             | Groups                                                                                                    |  |  |  |  |  |  |  |  |  |
|----------------------------------|----------------------------------------------------------------------------------------|----------------------------------------------------------------------------------------------------|--|--|--|--|--|--|--|--|--|
|                                  | System Groups                                                                          |                                                                                                    |  |  |  |  |  |  |  |  |  |
| Manage System Users              | This Page allows you to Add/Remove Syst                                                | em "Group" and associate "Users" for a selected Group. Select a System Group from the list and click on                                                                                                    |  |  |  |  |  |  |  |  |  |
| Search Manage Groups             | the User(s) you wish to associate to the S<br>window, enter the Group Details and clic | the User(s) you wish to associate to the System Group. To add a new System Group, click on the 🍁 icon next to System Groups. From the pop-up window, enter the Group Details and click <b>OK</b> . To remove a System Group, click on the 🗙 icon located on the right of the selected System Group. Click Save to record the changes to the system. |  |  |  |  |  |  |  |  |  |
| 🗱 Manage Roles                   | Click Save to record the changes to the sy                                             |                                                                                                    |  |  |  |  |  |  |  |  |  |
| Manage Permissions               | * Denotes a required field.                                                            |                                                                                                    |  |  |  |  |  |  |  |  |  |
| Manage Reporting<br>Company User |                                                                                        |                                                                                                    |  |  |  |  |  |  |  |  |  |
|                                  | Groups 🛛 🛪 📀                                                                           | Group Detiails                                                                                                    |  |  |  |  |  |  |  |  |  |
| System Management                | Groups<br>NEWMOA Administration<br>Super Admin<br>Test Group                           | Group Info                                                                                                    |  |  |  |  |  |  |  |  |  |
|                                  |                                                                                        | Save Group                                                                                                    |  |  |  |  |  |  |  |  |  |

Figure 30: System Setting - Creating a New Application Security Group

| System Groups                              |                                                                                                    |
|--------------------------------------------|----------------------------------------------------------------------------------------------------|
| This Page allows yo<br>the User(s) you wis | ou to Add/Remove System "Group" and associate "Users" for a selected Grou<br>h to associate to the System Group. To add a new System Group, click on the |
| Group Click Savet                          | in record the changes to the system                                                                                                    |
| * Denotes a requi                          | Add Group                                                                                                    |
| Groups                                     | * Group Name:<br>Your_Group                                                                                                    |
| Groups                                     | Description:                                                                                                    |
| NEWMOA A                                   | Your description                                                                                                    |
| 🖃 Super Admi                               |                                                                                                    |
| Test Gro                                   |                                                                                                    |
|                                            |                                                                                                    |
|                                            | ABC .                                                                                                    |
|                                            |                                                                                                    |
|                                            | Cancel Create Group                                                                                                    |
|                                            |                                                                                                    |
|                                            | Group Users                                                                                                    |
|                                            |                                                                                                    |
|                                            | No items found Please try again                                                                                                    |
|                                            | No kents lound. Please by again                                                                                                    |
|                                            |                                                                                                    |
|                                            | Associate Users                                                                                                    |

Figure 31: System Setting - Manage Groups - Create Group Description Box

#### 7.1.2.2 Group Data Set

The Group property setting can be set from the "**Group DataSet**" dropdown. For example choose PM\_TYPE (Permit Type) to set the group property for the associated users who have access rights to the selected permit application types. Choose REF\_INSPECTION\_CATEGORY (Inspection Type) to set the group property for the associated users who have access rights to the selected inspection types.

- 1. **PM\_TYPE** (Permit Type): To set the group property for the associated users who have access rights to the selected permit application types.
- 2. **REF\_INSPECTION\_CATEGORY** (Inspection Type): To set the group property for the associated users who have access rights to the selected inspection types.
- 3. **PM\_FORM** (Form Type): To set the group property for the associated users who have access rights to the selected application form types.
- 4. **REF\_REPORT\_TYPE** (Report Type): To set the group property for the associated users who have access rights to the selected report types.
- 5. **REF\_EVENT\_CATEGORY** (Event Type): To set the group property for the associated users who have access rights to the selected event types.
- 6. **REF\_NOTIFICATION\_CATEGORY** (Notification Type): To set the group property for the associated users who have access rights to the selected notification types.
- 7. **REF\_REQUEST\_CATEGORY** (Request Type): To set the group property for the associated users who have access rights to the selected request types.

| Test Gro                                                                                       | цр                                                                      |                                               |                     |        |       |                 |               |
|------------------------------------------------------------------------------------------------|-------------------------------------------------------------------------|-----------------------------------------------|---------------------|--------|-------|-----------------|---------------|
| Descripti                                                                                      | on:                                                                     |                                               |                     |        |       |                 |               |
| Testing                                                                                        |                                                                         |                                               |                     |        |       | <u>~</u>        |               |
|                                                                                                |                                                                         |                                               |                     |        |       | ~               |               |
|                                                                                                |                                                                         |                                               |                     |        |       |                 |               |
|                                                                                                |                                                                         |                                               |                     |        |       |                 |               |
| up User:                                                                                       | 5                                                                       |                                               |                     |        |       |                 |               |
| l - 1 of 1 i                                                                                   | tem(s)                                                                  |                                               |                     |        |       |                 |               |
| Delete                                                                                         | First                                                                   | Middle                                        | Last                | Job    | Fmail | Update <u>d</u> | Updated       |
| Delete                                                                                         | Name                                                                    | Middle                                        | Name                | Title  | Email | Ву              | Date          |
|                                                                                                |                                                                         |                                               |                     |        |       |                 | 6/3/2011      |
| ×                                                                                              | New                                                                     |                                               | User                |        |       | admin           | 3:33:23<br>PM |
|                                                                                                |                                                                         |                                               |                     |        |       |                 |               |
| Associat                                                                                       | e Users                                                                 |                                               |                     |        |       |                 |               |
|                                                                                                |                                                                         |                                               |                     |        |       |                 |               |
|                                                                                                |                                                                         |                                               |                     |        |       |                 |               |
| up Data                                                                                        | Set                                                                     |                                               |                     |        |       |                 |               |
| up Data                                                                                        | Set                                                                     |                                               |                     |        |       |                 |               |
| up Datas<br>Fable Nar                                                                          | Set<br>ne:                                                              |                                               |                     |        |       |                 |               |
| up Datas<br>Table Nar<br>REF_INS                                                               | Set<br>ne:<br>PECTION                                                   | _CATEGOF                                      | RY 💌                |        |       |                 |               |
| up Datas<br>Fable Nar<br>REF_INS<br>PM_TYP<br>REE INS                                          | Set<br>ne:<br>PECTION<br>E                                              |                                               | RY 💌                |        |       |                 |               |
| up Datas<br>Fable Nar<br>REF_INS<br>PM_TYP<br>REF_INS<br>PM FOR                                | Set<br>ne:<br>PECTION<br>E<br>PECTION                                   | _CATEGOF                                      | ₹Υ <b>▼</b><br>₹Υ ₹ | again. |       |                 |               |
| up Datas<br>Table Nar<br>REF_INS<br>PM_TYP<br>REF_INS<br>PM_FOR<br>REF_REP                     | Set<br>ne:<br>PECTION<br>E<br>PECTION<br>M<br>ORT_TYP                   | _CATEGOP<br>_CATEGOP                          | RY v                | again. |       |                 |               |
| up Datas<br>REF_INS<br>PM_TYP<br>REF_INS<br>PM_FOR<br>REF_REP<br>REF_REP<br>REF_EVE            | Set<br>PECTION<br>E<br>PECTION<br>M<br>ORT_TYP<br>NT_CATE               | _CATEGOR<br>_CATEGOR<br>E<br>GORY             | RY V                | again. |       |                 |               |
| up Data<br>Table Nar<br>REF_INS<br>PM_TYP<br>REF_INS<br>PM_FOR<br>REF_REP<br>REF_EVE<br>REF_NO | Set<br>PECTION<br>E<br>PECTION<br>M<br>ORT_TYP<br>NT_CATE<br>TIFICATION | _CATEGOR<br>_CATEGOR<br>E<br>GORY<br>DN_CATEG | RY V<br>RY R<br>ORY | again. |       |                 |               |

Figure 32: System Setting - Manage Groups - Group Data Set

#### 7.1.3 Manage Application Security Roles

This is used to add a new Application Security role or modify an existing Application Security role which includes modifying the associated role tasks (permission sets) with the Application Security role.

- 1. To add a new user role, click the "+" icon and fill out role name and description.
- 2. Then select the role tasks (permission sets) to be associated with the role.
- 3. Click the "Save Role" button at the end of the page to save all changes.

| Home Notification Report             | Work Task                        | System Setting                               | My Ac                  | count                           |                                                                 | Hello, Joe                                                                 | ? Help             | 🔀 Logout             |
|--------------------------------------|----------------------------------|----------------------------------------------|------------------------|---------------------------------|-----------------------------------------------------------------|----------------------------------------------------------------------------|--------------------|----------------------|
| Security Setting                     | System Setting                   | > Security Manageme                          | ent > Mar              | nage System Rol                 | es                                                              |                                                                            |                    |                      |
| Manage System Lisers                 | System Role                      | 5                                            |                        |                                 |                                                                 |                                                                            |                    |                      |
| Manage Groups                        | This Page allo<br>icon next to S | ows you to Add/Remo<br>System Roles, From th | ove "Syste<br>ne pop-u | em Role" and a<br>p window, ent | ssociate "Tasks" for a selecte<br>er the Role Details and click | d System Role. To add a new System<br>OK. To remove a System Role. click o | Role, click o      | n the 💠<br>n located |
| Manage Roles                         | on the right (                   | of the selected Syster                       | m Role. C              | lick Save to sav                | e the changes to the system                                     | n.                                                                         |                    |                      |
| Manage Permissions                   | * Denotes a                      | required field.                              |                        |                                 |                                                                 |                                                                            |                    |                      |
| Sector Manage Reporting Company User | Roles                            |                                              | •                      | Role Detiails                   |                                                                 |                                                                            |                    |                      |
| System Management                    | Applicatio                       | on Clerk                                     |                        | Role Info                       |                                                                 |                                                                            |                    |                      |
| Sa Notification Configuration        | Applicatio                       | on Official                                  |                        | * Dolo                          | Namer                                                           |                                                                            |                    |                      |
| System Configuration                 | Applicatio                       | on Technical Assistan                        | to                     | Syster                          | n Admin                                                         |                                                                            |                    |                      |
| Reference Data                       | Guest 🔄                          |                                              |                        | Descri                          | ption:                                                          |                                                                            | 10 22              |                      |
| Workflow Configuration               | MERC                             |                                              | ×                      | Syster                          | n Admin                                                         |                                                                            | ABC                |                      |
| 🔛 System Logs                        | NEWMOA                           | ¢.                                           | ×                      | _                               |                                                                 |                                                                            | ×                  |                      |
|                                      | System Ac                        | dmin                                         | ×                      | Role Tasl                       | (S                                                              |                                                                            |                    |                      |
|                                      |                                  |                                              |                        | 1 - 12 0                        | of 12 item(s)                                                   |                                                                            |                    |                      |
|                                      |                                  |                                              |                        | 0                               | Task Name                                                       | Description                                                                |                    |                      |
|                                      |                                  |                                              |                        |                                 | Guest                                                           | Guest                                                                      |                    |                      |
|                                      |                                  |                                              |                        |                                 | Application<br>Administrative Reviwer                           | Application administrative review                                          | 6                  |                      |
|                                      |                                  |                                              |                        |                                 | Application Technical<br>Reviewer                               | Application technical review                                               |                    |                      |
|                                      |                                  |                                              |                        |                                 | Application Decision<br>Maker                                   | Application final decison                                                  |                    |                      |
|                                      |                                  |                                              |                        |                                 | Application Paper<br>Submitter                                  | Application page sumission                                                 |                    |                      |
|                                      |                                  |                                              |                        |                                 | Inspection Scheduler                                            | Schedule inspection, assign to in                                          | spector            |                      |
|                                      |                                  |                                              |                        |                                 | Inspection Decision<br>Maker                                    | Enter inspection result, make fina                                         | al decision.       |                      |
|                                      |                                  |                                              |                        |                                 | Event Manager                                                   | Event Manager                                                              |                    |                      |
|                                      |                                  |                                              |                        |                                 | Notification Manager                                            | Notification Manager                                                       |                    |                      |
|                                      |                                  |                                              |                        |                                 | Request Manager                                                 | Request Manager                                                            |                    |                      |
|                                      |                                  |                                              |                        |                                 | System Setting Admin                                            | System setting admin, config app<br>template, inspection template an       | lication<br>d fee. |                      |
|                                      |                                  |                                              |                        |                                 | System Super Admin                                              | Super Admin                                                                |                    |                      |
|                                      |                                  |                                              |                        | Save Rol                        |                                                                 |                                                                            |                    |                      |

Figure 33: System Setting - Manage Application Security Roles

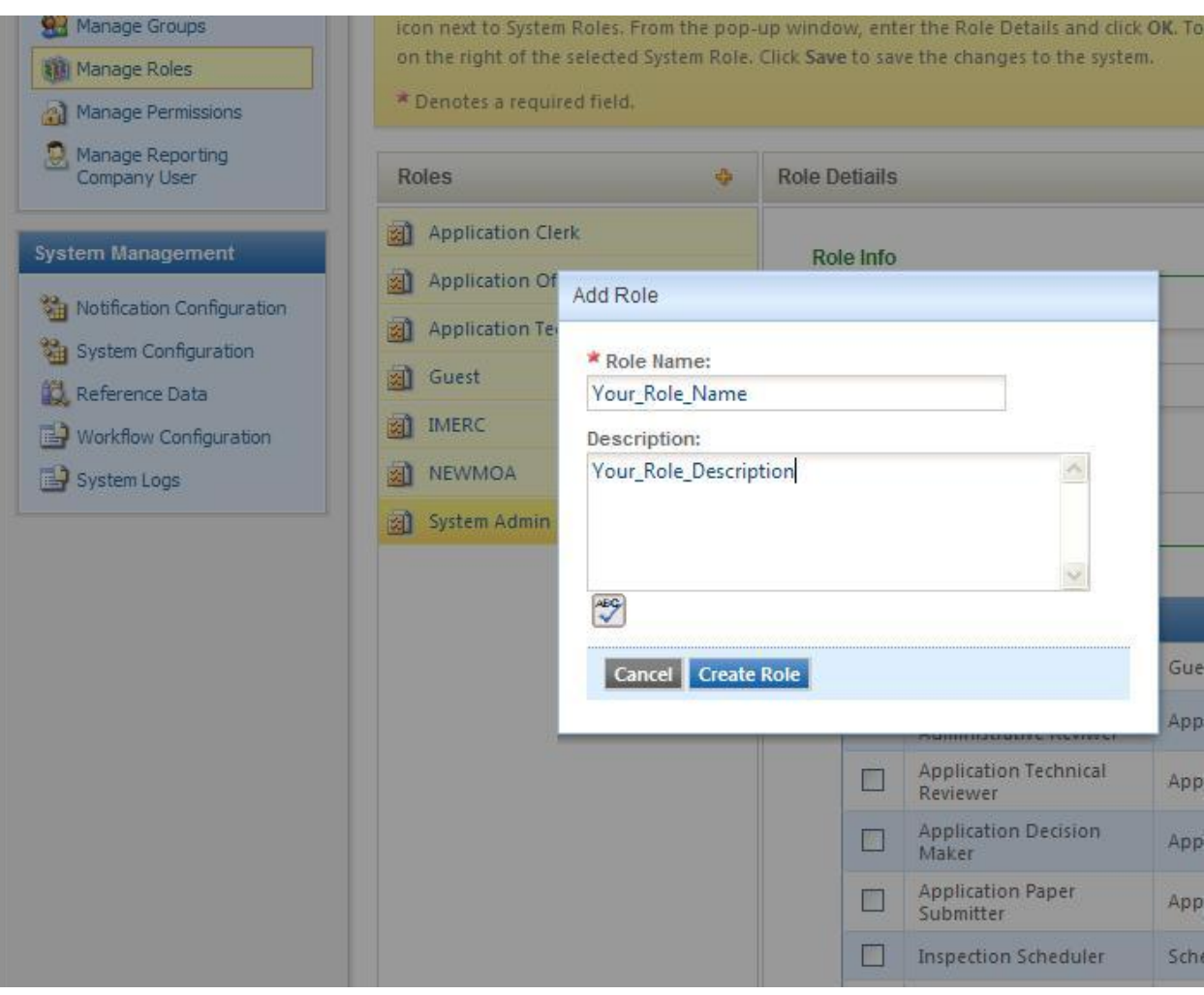

Figure 34: System Setting - Manage Roles - Adding a Role

#### 7.1.4 Manage Application Permissions

This is used to add new role tasks (permission set) or modify existing role tasks which includes modifying the associated permissions (process/page/controls) with the role task.

- 1. To add a new role task, click the "+" icon and fill out role task name and description.
- 2. Click the "Associate Permission" to select desired permissions (process/page/controls) to be associated with the role task.
- 3. Click the "X" icon to disassociate associated permissions.
- 4. Click the "Save Task with Permission" button at the end of the page to save all changes.

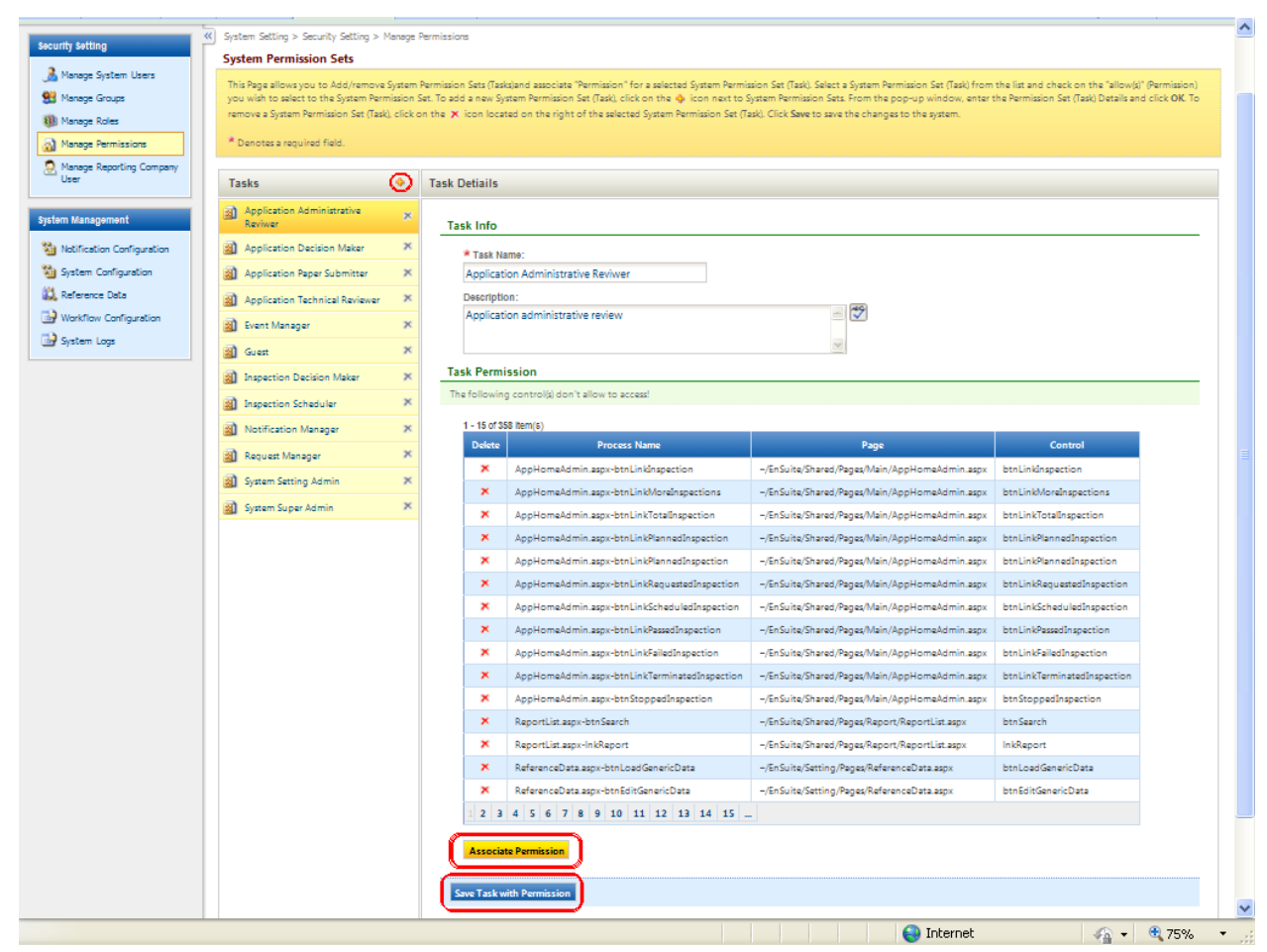

Figure 35: System Setting - Manage Permissions - Managing Permissions
| ssion S | et (Task). Click Save to | save the changes to the sy | stem.               |     |
|---------|--------------------------|----------------------------|---------------------|-----|
| requi   | Add Task                 |                            |                     |     |
|         | * Task Name              |                            |                     |     |
|         | Your_Task                |                            |                     |     |
| on Ad   | Description:             |                            | ·                   |     |
| on De   | Your_Task_Descrip        | tion                       | ~                   | -   |
| on Pa   |                          |                            |                     |     |
| on Te   |                          |                            | ~                   |     |
|         | AEG                      |                            |                     |     |
| nagei   | Cancel Create            | Task                       |                     |     |
|         |                          |                            |                     |     |
| n Decis | ion Maker 🛪              | The following control(s)   | don't allow to acce | ss! |
| n Scher | duler 🗙                  |                            |                     |     |

Figure 36: System Setting - Manage Permissions - Adding a Task

### 7.1.5 Manage Public User (Reporting Company User)

This is used to add new public users (Reporting Company User) or modify existing public users, including modifying user information, status and reset password or PIN.

- To add a new role task, click the "Add New" button and fill out all required user information. Once the "Save" button is clicked, a randomly generated password will be sent to the user's email address.
- 2. To modify an existing agency user, click on the View/Edit (" 2") icon to select the desired user to update. Once the modification is finished, click the "**Save**" to save all changes.
  - a. Click the Change Status " 🧐 " icon to change public user's status.
  - b. Click the Reset Password " 🗐 " icon to reset public user's login password.
  - c. Click the Reset PIN " 22 " icon to reset public user's PIN.

| Home         | Notification                     | Report | Work Task                    | System Settin                | ng My A           | ccount       |             |               |            | Hello, Joe 💡       | Help | 🔀 Logout        |
|--------------|----------------------------------|--------|------------------------------|------------------------------|-------------------|--------------|-------------|---------------|------------|--------------------|------|-----------------|
| Security     | Setting                          |        | System Setting Public User 1 | > Security Manag             | ∎ement > Ma       | anage Public | : User      |               |            |                    |      |                 |
| 🔏 Mana       | age System Users<br>age Groups   |        | This Page allo               | ws you to mana               | ge Public U       | ser accoun   | ŧ.          |               |            |                    |      |                 |
| Mana         | Manage Roles                     |        | Status: (All)                | Vser Na                      | me:               |              |             | Search (      | Advanced § | Search) Add New    |      |                 |
| Mana Mana    | age Permissions<br>age Reporting |        | Search Result                |                              |                   |              |             |               |            |                    |      |                 |
| Company User |                                  |        | 1 - 15 of 713<br>View/Edit   | titem(s)<br>Change<br>Status | Reset<br>Password | Reset        | User Name   | First<br>Name | Last Name  | Email              | A    | count<br>Status |
| 嶺 Notif      | ication Configurat               | ion    |                              |                              |                   |              | atuck2      | Aaron         | Tuck       | NEWMOAGOV@GMAIL.CO | M Ad | tive            |
| 🝓 Syste      | em Configuration                 |        | 4                            | 0                            | 2                 |              | jbieritz3   | John          | Bieritz    | NEWMOAGOV@GMAIL.CO | M Ad | tive            |
| 🔣 Refe       | rence Data                       |        | 4                            | 0                            | 2                 | 2            | mwolter4    | Michael<br>J. | Wolter     | NEWMOAGOV@GMAIL.CO | M Ad | tive            |
| System       | em Logs                          | n      | 4                            | 0                            |                   |              | ehuang5     | Ellen         | Huang      | NEWMOAGOV@GMAIL.CO | M Ad | ive             |
|              |                                  |        | 4                            | 0                            | 2                 |              | ngifford6   | Nat           | Gifford    | NEWMOAGOV@GMAIL.CO | M Ad | tive            |
|              |                                  |        | 4                            | ۷                            | 2                 |              | cmedinger57 | Chuck         | Medinger   | NEWMOAGOV@GMAIL.CO | M Ad | tive            |
|              |                                  |        | 4                            | 0                            | 2                 |              | dlawrence58 | Daniel        | Lawrence   | NEWMOAGOV@GMAIL.CO | M Ad | tive            |
|              |                                  |        | 4                            | 0                            | <b>a</b>          |              | bhohman59   | Becky         | Hohman     | NEWMOAGOV@GMAIL.CO | M Ad | tive            |
|              |                                  |        | 4                            | 0                            |                   |              | jburkitt61  | John          | Burkitt    | NEWMOAGOV@GMAIL.CO | M Ad | tive            |

Figure 37: System Setting - Manage Reporting Company User

# 7.2 System Management

The System Management panel under the "System Setting" System menu is used to adjust the system and notification level configuration. It can also take care of workflow configuration and system logs.

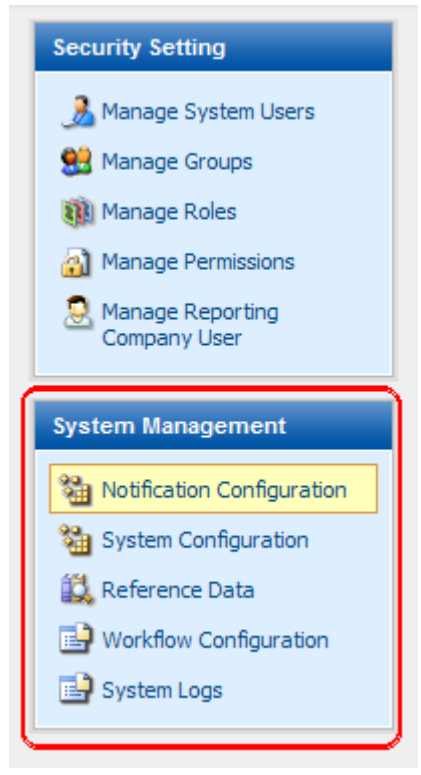

Figure 38: System Management Panel

# 7.2.1 Application Configuration

This section is used to set up the application level configuration. Click the "Add New" button to add a new application configuration. Or click the Edit (" 2") icon to modify existing application configuration.

| Home       | Application            | Inspection   | Report             | Work Task             | eService System Set                | ting My A         | ccount                       |                   |                              |                   | Hell        | o, Joe 💡 ?      | Help 🛛 🔀 Log    |
|------------|------------------------|--------------|--------------------|-----------------------|------------------------------------|-------------------|------------------------------|-------------------|------------------------------|-------------------|-------------|-----------------|-----------------|
| Security   | Setting                | ×            | System Se          | tting > System Man    | agement > Application Configuratio | n                 |                              |                   |                              |                   |             |                 |                 |
| 🐊 Mana     | age System Users       |              | This pag<br>below. | allows you to cor     | fig a selected application by usin | ig a variety of s | arch criterias including pr  | rogram, category  | , department, type, status,  | names. The searc  | h results w | ill appear on t | he list shown   |
| 🔡 Mana     | age Groups             |              | To view o          | or edit the details o | f a Application Config, click the  | 🛃 icon in the     | first column of the result   | table (Applicatio | ns List).                    |                   |             |                 |                 |
| Mana       | age Roles              |              |                    |                       |                                    |                   |                              |                   |                              |                   |             |                 |                 |
| 🚮 Mana     | age Permissions        |              | Applicati          | on Type: (All)        |                                    |                   | Application Name:            |                   | Search (                     | Advanced Sea      | rch) Ad     | d New           |                 |
| 🤶 Mana     | age Public Usesr       |              |                    |                       |                                    |                   |                              |                   |                              |                   |             |                 |                 |
|            |                        | _            | Search             | Result                |                                    |                   |                              |                   |                              |                   |             |                 |                 |
| System N   | Management             |              | 1-50               | f 5 item(s)           |                                    |                   |                              |                   |                              |                   |             |                 |                 |
| Si Appli   | lication Configuration | n in indiana |                    | Application<br>ID     | Name                               | Code              | Program                      | Category          | Department                   | Туре              | Status      | Updated<br>By   | Updated<br>Date |
| System 2   | tem Configuration      |              |                    | 81                    | Hop on Bus Pass Application        | SBPA              | Township Permit &            | For               | Health and Human             | Human             | Active      | ер              | 06/28/2011      |
| 鼠 Refe     | erence Data            |              |                    |                       |                                    |                   | License                      | Resident          | Services                     | Services          |             |                 |                 |
| 😽 Parki    | ing Configuration      |              | 2                  | 80                    | Application                        | NPSMBA            | License                      | Resident          | Services                     | Services          | Active      | ер              | 06/28/2011      |
| Work       | kflow Configuration    |              | 2                  | 79                    | Parking Coupon Application         | GPAVS             | Township Permit &<br>License | For<br>Resident   | Health and Human<br>Services | Human<br>Services | Active      | ep              | 06/28/2011      |
| Jage Syste |                        |              |                    | 78                    | Garage Parking Application         | GPA               | Township Permit &<br>License | For<br>Resident   | Health and Human<br>Services | Human<br>Services | Active      | admin           | 07/13/2011      |
|            |                        |              |                    | 77                    | Street Parking Application         | SPA               | Township Permit &<br>License | For<br>Resident   | Health and Human<br>Services | Human<br>Services | Active      | admin           | 07/14/2011      |

Figure 39: System Setting - Application Configuration

### 7.2.1.1 General

The General section consists of application information, attachment's mail-to and fax-to address and fee pay-to (to send check) address. It also provides the ability to upload application instructions in PDF format.

| System Lisers      | Cancel Create New                                                                           |                                                       |                                      |                                          |                                 |
|--------------------|---------------------------------------------------------------------------------------------|-------------------------------------------------------|--------------------------------------|------------------------------------------|---------------------------------|
| Groups             |                                                                                             | ~~~~~                                                 |                                      | ~                                        |                                 |
| Roles              | General Package Setting Form Setting                                                        | Notification Template                                 | Notification                         | Application Property                     | SubSystem                       |
| Permissions        | This page allows you to configure general A                                                 | pplication information di                             | played when y                        | our application is found                 | d using one of GovOnline        |
| Reporting          | system search options. You can configure th<br>can also modify the text displayed at the bo | e application name, form<br>tom of the Application Re | number, descrij<br>eceipt for your a | ption, website link, and<br>application. | the \"Is this needed?\" file. ' |
| ny User            |                                                                                             |                                                       |                                      |                                          |                                 |
| nagement           | Basic Information                                                                           |                                                       |                                      |                                          |                                 |
| tion Configuration | * Application Name:                                                                         | * Application                                         | Code: * Appl                         | lication Status:                         |                                 |
| Configuration      | Tour_Application_Name                                                                       | QUIPA                                                 | Activ                                | e M                                      |                                 |
| Configuration      | Program:     Cat     Townshin Permit & Licence     For I                                    | egory: Departm                                        | ent:<br>Commissions                  | ~                                        |                                 |
| ice Data           | * Application Type:                                                                         |                                                       | Contractions                         | Ealth                                    |                                 |
| Loos               | Engineering                                                                                 | *                                                     |                                      |                                          |                                 |
| JS                 | Fee Desc:                                                                                   | Reference Nu                                          | mber:                                |                                          |                                 |
|                    |                                                                                             |                                                       |                                      |                                          |                                 |
|                    | Related Web URI:                                                                            |                                                       |                                      |                                          |                                 |
|                    |                                                                                             |                                                       |                                      | [Verify]                                 |                                 |
|                    | Description:                                                                                |                                                       |                                      | A 469                                    |                                 |
|                    | Your_beschprion                                                                             |                                                       |                                      |                                          |                                 |
|                    |                                                                                             |                                                       |                                      | ~                                        |                                 |
|                    | Attachment Mail-To                                                                          |                                                       |                                      |                                          |                                 |
|                    | * Mail To:                                                                                  |                                                       |                                      |                                          |                                 |
|                    | Your Address                                                                                |                                                       |                                      |                                          |                                 |
|                    | Address Line 1:                                                                             | Address Line 2:                                       |                                      |                                          |                                 |
|                    |                                                                                             |                                                       | -                                    |                                          |                                 |
|                    | City:                                                                                       | State:                                                | Zip:                                 |                                          |                                 |
|                    | Instruction:                                                                                |                                                       |                                      |                                          |                                 |
|                    | MailingInfo.Comments                                                                        |                                                       |                                      | <u>~</u>                                 |                                 |
|                    |                                                                                             |                                                       |                                      | ~                                        |                                 |
|                    | Attachment Fax-To                                                                           |                                                       |                                      | 300001                                   |                                 |
|                    | Fax Number:                                                                                 |                                                       |                                      |                                          |                                 |
|                    |                                                                                             |                                                       |                                      |                                          |                                 |
|                    | Instruction:                                                                                |                                                       |                                      | (12)                                     |                                 |
|                    | FaxInfo.Comments                                                                            |                                                       |                                      |                                          |                                 |
|                    |                                                                                             |                                                       |                                      | ~                                        |                                 |
|                    | Application Fee Pay-To                                                                      |                                                       |                                      |                                          |                                 |
|                    | * Pay To:                                                                                   |                                                       |                                      |                                          |                                 |
|                    | Your_Recipient                                                                              |                                                       |                                      |                                          |                                 |
|                    | Address Line 1:                                                                             | Address Line 2:                                       |                                      |                                          |                                 |
|                    |                                                                                             |                                                       | 1.34.5                               |                                          |                                 |
|                    | City:                                                                                       | State:                                                | Zip:                                 |                                          |                                 |
|                    | Instruction:                                                                                |                                                       |                                      |                                          |                                 |
|                    | Enclose a copy of your application Rece                                                     | pt with your check or mo                              | ney order.                           | ~ PBC                                    |                                 |
|                    |                                                                                             |                                                       | 3                                    | 1                                        |                                 |
|                    | 'Is This Needed?' Instruction File                                                          |                                                       |                                      |                                          |                                 |
|                    | Latest Instruction file: M ?.P                                                              | DF                                                    |                                      |                                          |                                 |
|                    |                                                                                             |                                                       |                                      |                                          |                                 |
|                    | Upload New File:                                                                            |                                                       |                                      | Browse                                   |                                 |

Figure 40: System Setting - Application Configuration - General

#### 7.2.1.2 Package Setting

This is used to set up application package's configuration. If attachments, fees, inspections, issuance and reviewer are required for the Application package, configuration needs to be set here.

#### 7.2.1.2.1 Attachment

- Click the checkbox ( ) if the attachment page needs to be displayed.
- Click the "New/Edit Contact" icon to add a new attachment mail-to contact or modify existing contact.
- Click (<sup>1</sup>) icon to add additional required/optional attachments. Optional mail-to contact can be selected. Attachment name and attribute are required to be specified.
- Click (<sup>×</sup>) icon to delete the selected attachment.
- Select the "Required" option button if the attachment is required.

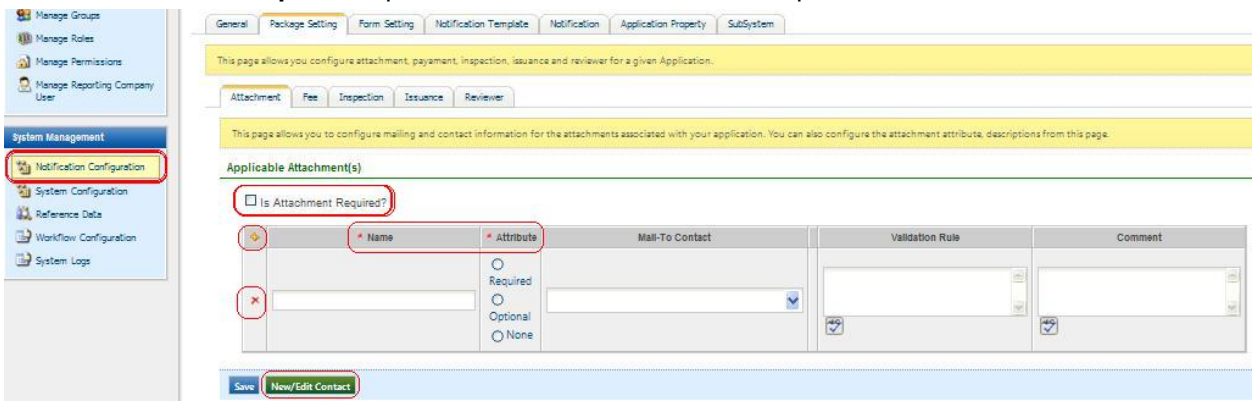

Figure 41: System Setting - Application Configuration - Package Setting - Attachment

### 7.2.1.2.2 Fee

The Fee tab is used to configure fees for different types of parking programs.

- Click the checkbox ( <sup>()</sup>) if the fee page needs to be displayed.
- Click the ( ) icon to add additional required fees. Fee name and amount and fee type are required fields to be specified.
- Click the (X) icon to delete the selected fee.
- The "Pay Upfront" checkbox needs to be checked if the fee needs to be paid up front.

| tachment                                                                                                    | Fee Inspection Is                                          | suance Reviewer                                              |                                |                                        |                                                              |
|----------------------------------------------------------------------------------------------------|------------------------------------------------------------|--------------------------------------------------------------|--------------------------------|----------------------------------------|--------------------------------------------------------------|
| U                                                                                                    |                                                            |                                                              |                                |                                        |                                                              |
| fee is require<br>teck\" Payme                                                                                 | ed for your application. Yo<br>nt Page and, if the user is | ou can also configure the p<br>s required to mail in a check | ayment mailin<br>for a submitt | g address that wi<br>ed application wi | II be displayed on the \"Pay by the the Application Receipt. |
|                                                                                                    |                                                            |                                                              |                                |                                        |                                                              |
| plicable Fee                                                                                                   | 2(S)                                                       |                                                              |                                |                                        |                                                              |
| Is Fee R                                                                                                    | Required?                                                  |                                                              |                                |                                        |                                                              |
| And a second second second second second second second second second second second second second second second |                                                            |                                                              | 1 - 1                          |                                        |                                                              |
| 0                                                                                                    | ( ***                                                      | * Fixed                                                      | Pay                            |                                        |                                                              |
| ۲                                                                                                    | * Name                                                     | * Fixed<br>Amount(\$)                                        | Pay<br>Upfront                 | Туре                                   | Comment                                                      |
| <b>③</b>                                                                                                    | * Name                                                     | * Fixed<br>Amount(\$)                                        | Pay<br>Upfront                 | Туре                                   | Comment                                                      |

Figure 42: System Setting - Application Configuration - Package Setting - Fee

### 7.2.1.2.3 Inspection

# Inspection function is currently not used by HOBOKEN in Parking Permit Reporting.

- Click the checkbox (  $\square$  ) if the inspection page is needed for the application.
- Click (Pre-Populate) icon to pre-populate pre-configured inspections.
- Click ( ) icon to add additional inspection. Inspection name, type and proper order fields are required to be specified.
- Click (X) icon to delete the selected inspection.

| Security Setting                       | System Setting > System Management > Application Configuration                                                  |  |  |  |  |  |  |  |
|----------------------------------------|----------------------------------------------------------------------------------------------------|--|--|--|--|--|--|--|
| 🐊 Manage System Users                  | Application Type: Minor Work NJAC 5:23-2.17 Quick Home Improvement Permit 🗨 Load Search Create New              |  |  |  |  |  |  |  |
| 🔮 Manage Groups                        | General Package Setting Form Setting Notification Template Notification Application Property SubSystem          |  |  |  |  |  |  |  |
| Manage Permissions                     | This page allows you configure attachment, payament, inspection, issuance and reviewer for a given Application. |  |  |  |  |  |  |  |
| 🧕 Manage Public Usesr                  | Attachment Fee Inspection Issuance Reviewer                                                                     |  |  |  |  |  |  |  |
| System Management                      | This page allows you to configure Inspection requirements for a given application.                              |  |  |  |  |  |  |  |
| Application Configuration              | Applicable Inspection(s)                                                                                        |  |  |  |  |  |  |  |
| Reference Data                         | Is Inspection Required?                                                                                         |  |  |  |  |  |  |  |
| Workflow Configuration     System Logs | Inspection Name Inspection * Proper Validation Rule Comment                                                     |  |  |  |  |  |  |  |
|                                        | Certificate 0 Inspection to obtain Certificate                                                                  |  |  |  |  |  |  |  |
|                                        |                                                                                                    |  |  |  |  |  |  |  |
|                                        | Save Pre-Populate                                                                                               |  |  |  |  |  |  |  |

Figure 43: System Setting - Application Configuration - Package Setting - Inspection

#### 7.2.1.2.4 Issuance

The Issuance tab is used to configure parking permits or decals for different types of parking programs..

- Click the (<sup>(\*)</sup>) icon to add additional issuance. Issuance name is required to be specified.
- Click the (<sup>×</sup>) icon to delete the selected inspection.
- Application status is used to determine when the issuance should happen.
- "Auto Issue" is used to determine whether the issuance should be automatically triggered.

| General Package Setting                     | Form Setting Notification Templa                                    | te Notification Application Pro     | perty SubSystem |        |                |  |  |
|---------------------------------------------|---------------------------------------------------------------------|-------------------------------------|-----------------|--------|----------------|--|--|
| This page allows you configure              | attachment, payament, inspectior                                    | , issuance and reviewer for a given | Application.    |        |                |  |  |
| Attachment Fee Inspection Issuance Reviewer |                                                                     |                                     |                 |        |                |  |  |
| This page allows you to con                 | This page allows you to configure Issuance for a given application. |                                     |                 |        |                |  |  |
| Applicable Issuance(s)                      |                                                                     |                                     |                 |        |                |  |  |
| (* Issuan                                   | ce Name * Applic                                                    | ation Status                        | Issuance Type   | Report | Auto<br>Issue? |  |  |
| $\otimes$                                   |                                                                     |                                     | ×               |        |                |  |  |
| Save                                        |                                                                     |                                     |                 |        |                |  |  |

Figure 44: System Management - Notification Configuration - Package Setting - Issuance

#### 7.2.1.2.5 Reviewer

- Click the ( ) icon to add additional issuance. Issuance name is required to be specified.
- Click the ( <sup>×</sup>) icon to delete the selected inspection.
- Review sequence can be no sequence (parallel) or in sequence.
- Reviewer can be one individual or group of many individuals.
- Review duration days need to be specified to prevent any review delay.

| Attachment Eas Inspection                                      | Teruppen Deviewo                        | 3                         |    |        |
|----------------------------------------------------------------|-----------------------------------------|---------------------------|----|--------|
|                                                                | Reviewe                                 | 91                        |    |        |
| This page allows you to configure                              | e reviewer(s) for a given ap            | plication.                |    |        |
| opplicable Reviewer(s)                                         |                                         |                           |    |        |
| (F)                                                            |                                         |                           |    |        |
|                                                                |                                         | 1                         |    |        |
| * Application Review Sequen                                    | ice Type: Parellel 💌                    | ]                         |    |        |
| Application Review Sequen                                      | nce Type: Parellel 💌                    | * Review Duration<br>Days | Cc | omment |
| Application Review Sequen                                      | ICE Type: Parellel  Reviewer Individual | * Review Duration<br>Days | Co | omment |
| Application Review Sequen     Review Type     Your_Review_type | Reviewer     Individual      Group      | * Review Duration<br>Days | Cc | omment |

Figure 45: System Setting - Application Configuration - Package Setting - Reviewer

#### 7.2.1.3 Form Setting

The Form Setting tab is used to set up the Application Form configuration. If the attachments, fees, inspections, issuance and reviewer are required for the Application Form, configuration needs to be set here.

- Click the (\*) icon to add additional form for the Application package. Form type and attribute fields are required to be specified. Main type form will be displayed for applicant to fill out. If pre-fill checkbox is checked, the form will be pre-filled with stored data.
- Click the ( X) icon to delete the selected form.
- Click the (<sup>11)</sup>) icon to modify the selected form.

| Applic | ation                                                                                                    | Туре:   | luman Services      |                                 | Application                                                                            | n: Street  | Parking Application   | ▼ Load Sea | Create New |
|--------|----------------------------------------------------------------------------------------------------|---------|---------------------|---------------------------------|----------------------------------------------------------------------------------------|------------|-----------------------|------------|------------|
| Ger    | neral                                                                                                    | Packa   | ge Setting Form S   | Setting Notification To         | emplate Notification                                                                   | Applicatio | on Property SubSystem |            |            |
| Thi    | This page allows you configure Attachment, Fee, Inspection, Issuance and Reviewer details for each application form. |         |                     |                                 |                                                                                        |            |                       |            |            |
| For    | orm Setting & Association                                                                                            |         |                     |                                 |                                                                                        |            |                       |            |            |
|        | <b>\$</b>                                                                                                    | Setting | Form Name           | 🗶 Туре                          | * Attribute                                                                            | Pre-Fill?  | Description           |            |            |
|        | ×                                                                                                    | 0       | Street Parking Form | ◉ Main Form<br>⊘ Ancillary Form | <ul> <li>Applicable</li> <li>N/A</li> <li>Office Use Only</li> <li>Optional</li> </ul> |            |                       | ×          |            |
|        | Save Add Existing Form Create New Form                                                                               |         |                     |                                 |                                                                                        |            |                       |            |            |

Figure 46: System Setting - Application Configuration - Form Setting - Form Setting

#### 7.2.1.3.1 Attachment

- Click the checkbox ( ) if the attachment page needs to be displayed.
- Click the "New/Edit Contact" icon to add a new attachment mail-to contact or modify existing contact.
- Click the (<sup>\*</sup>) icon to add additional required/optional attachments. Optional mail-to contact can be selected. Attachment name and attribute are required to be specified.

Hello Dennis

- Click the (X) icon to delete the selected attachment.
- Select "Required" option button if the attachment is required.

| Home | Application | Inspection | Report | Work Task | eService | System Setting | My Account |  |
|------|-------------|------------|--------|-----------|----------|----------------|------------|--|

| Security Setting          | System Setting > System Management > Application Configuration                                                                                            |                             |
|---------------------------|----------------------------------------------------------------------------------------------------|-----------------------------|
| 🐊 Manage System Users     | Application Type: Minor Work NJAC 5:23-2.17   Application: Quick Home Improvement Permit  Load Search Create Net                                          | w.                          |
| Manage Groups             | General Package Setting Form Setting Notification Template Notification Application Property SubSystem                                                    |                             |
| Manage Permissions        | This page allows you configure attachment, payament, inspection, issuance and reviewer for a given Application.                                           |                             |
| Manage Public Usesr       | Attachment Fee Inspection Issuance Reviewer                                                                                                    |                             |
| System Management         | This page allows you to configure mailing and contact information for the attachments associated with your application. You can also configure the attach | ment attribute, description |
| Application Configuration | Applicable Attachment(s)                                                                                                    |                             |
| Reference Data            | 12 Is Attachment Required?                                                                                                    |                             |
| Workflow Configuration    | Attribute Mail-To Contact Validation Rule Comm                                                                                                    | nent                        |
|                           | ⊙ Required ▲ 🖤                                                                                                    | ^ <del>**</del>             |
|                           |                                                                                                    | ~                           |
|                           |                                                                                                    |                             |
|                           | Save New/Edit Contact                                                                                                    |                             |

Figure 47: System Setting - Application Configuration - Form Setting - Attachment

### 7.2.1.3.2 Fee

The Fee tab is used to configure form level fees for different types of parking forms.

- Click the checkbox ( ) if the fee page needs to be displayed.
- Click the (<sup>1</sup>) icon to add additional required fees. Fee name and amount and fee type are required fields to be specified.
- Click the  $(\times)$  icon to delete the selected fee.
- The "Pay Upfront" checkbox needs to be checked if the fee needs to be paid up front.

| Security Setting                | System Setting > System Management > Application Configuration                                                                                                    |
|---------------------------------|----------------------------------------------------------------------------------------------------|
| 🐊 Manage System Users           | Application Type: Minor Work NJAC 5:23-2.17  Application: Quick Home Improvement Permit Load Search Create New                                                                                                    |
| 8 Manage Groups                 | General Package Setting Form Setting Notification Template Notification Application Property SubSystem                                                                                                    |
| Manage Roles Manage Permissions | This page allows you configure attachment, payament, inspection, issuance and reviewer for a given Application.                                                                                                    |
| S Manage Public Usesr           | Attachment Fee Inspection Issuance Reviewer                                                                                                    |
| System Management               | If fee is required for your application. You can also configure the payment mailing address that will be displayed on the \'Pay by Check\' Payment Page and, if the user is required to submitted application with the Application Receipt. |
| System Configuration            | Applicable Fee(s)                                                                                                    |
| Reference Data                  | Is Fee Required?                                                                                                    |
| System Logs                     | Anne * Fixed Amount(\$) Pay Upfront * Type Comment                                                                                                    |
|                                 |                                                                                                    |
|                                 | Permit Fee<br>Administrative Fee<br>Waived Fee<br>DCA Volume Training Fee                                                                                                    |
|                                 | DCA Alteration Training Fee<br>DCA Waived Training Fee                                                                                                    |

Figure 48: System Setting - Application Configuration - Form Setting - Fee

### 7.2.1.3.3 Inspection

- Click the checkbox (  $\square$  ) if the inspection page is needed for the application.
- Click the "Pre-Populate" to pre-populate pre-configured inspections.
- Click the (\*) icon to add additional inspection. Inspection name, type and proper order fields are required to be specified.
- Click the ( $\times$ ) icon to delete the selected inspection.

| Security Setting                               | System Setting > System Management > Application                                                                  |
|------------------------------------------------|----------------------------------------------------------------------------------------------------|
| 🐊 Manage System Users                          | Application Type: Minor Work NJAC 5:23-2.17 💽 Application: Quick Home Improvement Permit 🗨 Load Search Create New |
| S Manage Groups                                | General Package Setting Form Setting Notification Template Notification Property SubSystem                        |
| Manage Permissions                             | This page allows you configure attachment, payament, inspection, issuance and reviewer for a given Application.   |
| S Manage Public Usesr                          | Attachment Fee Inspection Issuance Reviewer                                                                       |
| System Management                              | This page allows you to configure Inspection requirements for a given application.                                |
| Application Configuration System Configuration | Applicable Inspection(s)                                                                                          |
| Reference Data                                 | Is Inspection Required?                                                                                           |
| Workflow Configuration System Logs             | Inspection Name     Inspection Name     Yoper     Order     Validation Rule     Comment                           |
|                                                | Certificate 0 Inspection to obtain Certificate                                                                    |
|                                                |                                                                                                    |
|                                                | Save Pre-Populate                                                                                                 |

Figure 49: System Setting - Application Configuration - Form Setting - Inspection

### 7.2.1.3.4 Issuance

- Click the ( ) icon to add an additional issuance.
- Click ( × ) icon to delete the selected inspection.
- Application status is used to determine when the issuance will occur.
- "Auto Issue" is used to determine whether the issuance should be automatically triggered.

| Back to | Form Setting                                      |                                |                           |       |               | <br>       |                |
|---------|---------------------------------------------------|--------------------------------|---------------------------|-------|---------------|------------|----------------|
| Merc    | ury-Added Produc                                  | t Notification                 |                           |       |               |            |                |
| Attachn | ient Fee Ins                                      | spection Issue                 | ance Reviewer             |       |               |            |                |
|         |                                                   |                                |                           |       |               |            |                |
| chemi   |                                                   |                                | 15 /15 SA 1253 S          |       |               |            |                |
| This pa | ge allows you to co                               | onfigure Issuance              | e for a given application | form. |               |            |                |
| This pa | ge allows you to co<br>ble Issuance(s)            | onfigure Issuance              | e for a given application | form. |               |            |                |
| This pa | ge allows you to co<br>ble Issuance(s)            | onfigure Issuance              | e for a given application | form. |               |            |                |
| This pa | ge allows you to co<br>ble Issuance(s)<br>* Issua | onfigure Issuance<br>ance Name | e for a given application | form. | Issuance Type | <br>Report | Auto<br>Issue? |

Figure 50: System Setting - Application Configuration - Form Setting - Issuance

#### 7.2.1.3.4.1 Reviewer

- Click "Reviewer"
- Click the ( 🔶 ) icon to add additional issuance. Issuance name is required to be specified.
- Click the ( X) icon to delete the selected inspection.
- The review sequence can be no sequence (parallel) or in sequence.
- The reviewer can be one individual or group of many individuals.
- The review duration days need to be specified to prevent any review delay.

|               | Package Setting     | Form Se                 | etting                                  | Nouncation                           | remplate                | Notification   | App | ication Property | SubSystem |
|---------------|---------------------|-------------------------|-----------------------------------------|--------------------------------------|-------------------------|----------------|-----|------------------|-----------|
| Back          | to Form Setting     |                         |                                         |                                      |                         |                |     |                  |           |
| Merc          | cury-Added Produ    | ct Notifica             | ation                                   |                                      |                         |                |     |                  |           |
| Attach        | ment Fee In         | spection                | Issuanc                                 | e Revie                              | ewer                    |                |     |                  |           |
|               |                     |                         |                                         | Research                             |                         |                |     |                  |           |
| This p        | age allows you to c | onfigure r              | eviewer fo                              | or a given a                         | pplication              | form.          |     |                  |           |
|               |                     |                         |                                         |                                      |                         |                |     |                  |           |
| Applic        | able Reviewer(s)    |                         |                                         |                                      |                         |                |     |                  |           |
| Applic        | able Reviewer(s)    | 1                       |                                         |                                      |                         |                |     |                  |           |
| Applic<br>* A | able Reviewer(s)    | eview Seq               | juence Ty                               | pe: Paral                            | lel 🔽                   |                |     |                  |           |
| Applic<br>* A | able Reviewer(s)    | eview Seq<br><b>ype</b> | juence Ty                               | rpe: Paral<br>viewer                 | lel 🔽<br>* Review<br>Da | Duration<br>ys | 1   | Commen           | t         |
| Applic<br>* A | able Reviewer(s)    | eview Seq<br>ype        | quence Ty<br>Ret                        | rpe: Paral<br>viewer                 | lel 💌<br>* Review<br>Da | Duration<br>ys | 1   | Commen           | t         |
| Applic<br>* A | Reviewer(s)         | eview Seq<br>ype<br>ype | quence Ty                               | viewer<br>lividual                   | el 💌<br>* Review<br>Da  | Duration<br>ys |     | Commen           | t         |
| Applic<br>* A | Reviewer(s)         | eview Seq<br>ype<br>ype | quence Ty<br>▲ Ren<br>④ Ind<br>↓ Joe Sr | viewer<br>viividual<br>oup<br>mith V | Review<br>Da            | Duration<br>ys | A9  | Commen           | t<br>V    |

Figure 51: System Setting - Application Configuration - Form Setting - Reviewer

### 7.2.1.4 Application Template

The Application Template is used to set up the email notification template for agency and applicant, based on different events (approval, denial, etc.) and recipients.

- For each desired notification template, select template item from template list to set up email recipient and content and message text.
- Click "Admin/Applicant" dropdown to select the notification template type.
- Fill out "FROM", "TO list", "CC list", "BCC list".
- Select status ("Active" or "Inactive"); format ("Text" or "HTML").
- Fill out email content text and message text.
- Click "Save Template" to save all changes.

| eman recip | sients for each trigger   | eo event from the V Nothitaduon V tab.                                                                                                    |          |
|------------|---------------------------|----------------------------------------------------------------------------------------------------|----------|
| Template   | List: Admin 💌             | Template Detail                                                                                                    |          |
| Administ   | trativeReviewComplet      |                                                                                                    |          |
| Amendm     | ient                      | Sender Configuration                                                                                                    |          |
| Approva    | I                         | * From: To List                                                                                                    |          |
| Attachm    | entNotice                 | DoNotReply@GovOnline.us.com                                                                                                    |          |
| Complet    | eSubmitted                | CC List BCC List                                                                                                    |          |
| Consulta   | antToOwner                |                                                                                                    |          |
| Denial     |                           |                                                                                                    |          |
| FormRev    | riewAmended               | Template Configuration                                                                                                    |          |
| FormRev    | riewApproved              | * Status: * Format: Tao:                                                                                                    |          |
| FormRev    | riewDenied                | Active V Text V V                                                                                                    |          |
| FormRev    | viewIssueCertificate      |                                                                                                    |          |
| FormRev    | riewIssueLicense          | * Subject:                                                                                                    |          |
| FormRev    | riewIssuePermit           | A Permit application has been received completely                                                                                                    |          |
| General    | nguiry                    | *Email Content:                                                                                                    | 1000     |
| General    | Temp1                     | GovOnline System Message:                                                                                                    | <u>^</u> |
| General    | Femp2                     | Dear Administrator:                                                                                                    |          |
| Inspectio  | onNotice                  | This second second second and the there is a three for the California for the California |          |
| IssueCer   | tificate                  | This email provides notice that the following application has been received completely:                                                                                                    |          |
| General    | lemp2                     | Application ID: %SubmissionRid%                                                                                                    |          |
| Inspectio  | onNotice                  | Application Status; %SubmissionStatusName%                                                                                                    |          |
| Issuecer   | tificate                  | Submitted Date: %SubmissionDate%                                                                                                    |          |
| Issuelice  | ense                      | From                                                                                                    |          |
| Issueper   | mit<br>- lata Danasi wa d | Applicant: %ApplicantFirstName% %ApplicantLastName%                                                                                                    |          |
| NotCom     | pleteReceived             | Owner: %OwnerFirstName% %OwnerLastName%                                                                                                    |          |
| PartialSu  | ibmitted                  | Click the following link to review the application                                                                                                    |          |
| PassDue    | Date                      | <a href="%ApplicationPath%/EnSuite/Permit/Pages/SubmissionReview/SubReviewEntry.aspx?subid=%&lt;/td&gt;&lt;td&gt;&lt;/td&gt;&lt;/tr&gt;&lt;tr&gt;&lt;td&gt;Payreen&lt;/td&gt;&lt;td&gt;otice&lt;/td&gt;&lt;td&gt;SubmissionRid%damp;reviewType=TR">ReviewTink</a>                                                                                                    |          |
| Received   | Payment                   | Thank you for using the %AgencyName% GovOnline System!                                                                                                    |          |
| Renewa     |                           | If you have any questions, please contact GovOnline System help center.                                                                                                    |          |
| Revision   | Description               | Regards,                                                                                                    |          |
| Revision   | Request                   | %AgencyName% GovOnline System                                                                                                    | ~        |
| Revision   | RequestApproved           |                                                                                                    |          |
| Revision   | RequestDenied             | * Text Message:                                                                                                    |          |
| Revision   | RequestResponse           |                                                                                                    | ~        |
| Technica   | inceviewCompleted         |                                                                                                    |          |
| withdra    | war                       |                                                                                                    |          |
| withdra    | waikequest                |                                                                                                    |          |
| withdra    | waikequestApproved        |                                                                                                    |          |
| Withdra    | waikequestDenied          |                                                                                                    |          |
| Withdra    | waikequestResponse        |                                                                                                    |          |

Figure 52: System Setting - Application Configuration - Application Template

### 7.2.1.5 Notification

Here the agency user may set up the notification configuration, including the email template and notification recipients for each event.

- Click the (<sup>()</sup>) icon to set up notification receiver, multiple recipients can be set for each receiver.
- Once all receivers are set, click the "Notification Config" icon to configure notification event.

| is pa<br>Iail y | ge allows you to configure<br>ou provide below will app | the email notification events a<br>ear in the \"From\" section of ar  | ssociated with your app<br>by e-Permit email sent ou  | ication/permit. The<br>t on behalf of your  | Sender Name a application/per       | nd Sender<br>mit. The C |
|-----------------|---------------------------------------------------------|-----------------------------------------------------------------------|-------------------------------------------------------|---------------------------------------------|-------------------------------------|-------------------------|
| d BC<br>ggeri   | C boxes are for you to pro<br>ing event where the CC or | vide a static list of email addres<br>BCC option is selected respecti | ses to be CC'd or BCC'd<br>vely. Be sure to include a | with an applicant v<br>semicolon \";\" to s | ersion email for<br>eparate multipl | any<br>e email          |
| dres            | ses in your list.                                       |                                                                       |                                                       |                                             |                                     |                         |
| sic Ir          | nformation                                              |                                                                       |                                                       |                                             |                                     |                         |
| Send            | der Name: S                                             | ender Email:                                                          | 142                                                   |                                             |                                     |                         |
| Gov             | Online                                                  | oNotReply@GovOnline.us.co                                             | m                                                     |                                             |                                     |                         |
| CC L            | .ist: <mark>?</mark>                                    | BCC List                                                              | : ?                                                   |                                             |                                     |                         |
|                 | 11                                                      |                                                                       |                                                       |                                             |                                     |                         |
| litio           | nal Notification(s)                                     |                                                                       |                                                       |                                             |                                     |                         |
| ase u           | use semicolon(;) to seperate                            | e multiple email addresses.                                           |                                                       |                                             |                                     |                         |
| -               |                                                         |                                                                       |                                                       |                                             |                                     |                         |
| 4               | * Receiver ID                                           | * Receiver Name                                                       | * Re                                                  | ceiver Email                                |                                     | Status                  |
|                 | Official                                                | Department Director                                                   | alex_li@enfotech.co                                   | m                                           | A                                   | ctive 💌                 |
|                 |                                                         |                                                                       |                                                       |                                             |                                     |                         |

Figure 53: System Setting - Application Configuration - Notification

| General  | Package Setting       | Form Setting     | Notification Template     | Notification     | Application Property | SubSystem |   |
|----------|-----------------------|------------------|---------------------------|------------------|----------------------|-----------|---|
| 🔁 Back   | to Basic Info         |                  |                           |                  |                      |           |   |
| This pag | e allows you to confi | gure the email r | notification events assoc | iated with your  | application/permit.  |           |   |
| Notifica | tion Event List       | Detail           |                           |                  |                      |           |   |
| 8 Admin  | istrativeReviewComp   | lete             |                           |                  |                      |           |   |
| 8 Ameno  | dment                 | Noti             | fication Event Detail     |                  |                      |           |   |
| 9 Appro  | val                   |                  | Statuou Email T           | omplator         |                      |           |   |
| 8 Attach | mentNotice            |                  | Active Adminis            | trativeReviewC   | omplete 🔽            |           |   |
| 🛛 Compl  | eteSubmitted          |                  | Active Maninia            | douvenemente     | omprete and          |           |   |
| 9 Consu  | ItantToOwner          | D                | escription:               |                  | -                    |           |   |
| 9 Denial |                       |                  | when application is con   | npletely receive | a                    |           |   |
| 8 FormR  | eviewAmended          |                  |                           |                  |                      |           | 4 |
| 9 FormR  | eviewApproved         |                  | ABC                       |                  |                      |           |   |
| 9 FormR  | eviewDenied           | Noti             | fication Recipients       |                  |                      |           |   |
| 8 FormR  | eviewIssueCertificate | -                | incution neopiento        |                  |                      |           |   |
| 8 FormR  | eviewIssueLicense     | т                | o: 🗹 Applicant 🔲 Off      | icial            |                      |           |   |
| 9 FormR  | eviewIssuePermit      |                  |                           |                  |                      |           |   |
| 8 Genera | alInquiry             | C                | C: CC List Offici         | al               |                      |           |   |
| 0 Genera | alTemp1               | B                | ICC: 🗹 Bcc List 🔲 Off     | icial            |                      |           |   |
| 8 Genera | alTemp2               |                  |                           |                  |                      |           |   |
| 9 Inspec | tionNotice            | Sav              | ve                        |                  |                      |           |   |

Figure 54: System Setting - Application Configuration - Notification

- Select email template from email template dropdown for the notification event.
- Select the receivers for the notification event. All agency staff given access rights will be shown to be selected.

### 7.2.1.6 Application Property

Here the agency user sets up application property for each individual permit application. For example, Is the permit renewable? Does the permit need to have administrative review?

- Click ( $\square$ ) to turn on any individual property for the selected permit application.
- Decide if the permit application needs to have administrative / technical review and final decision?
- Specify the review duration to send reminder email to prevent any review delay.
- Specify whether permit application allows renewal / extension or termination.
- Specify whether the email notification will have PDF format's application forms attached.
- Decide whether post review allows additional attachments, additional payments, withdraw or revision.

| General                                                                                                    | Package                                                                                                    | Setting                                                                                                    | Form Se                                                                                                    | tting                                                         | Notification Temple                                                                                                    | ate                                             | Notification                                                                                                    | Applic                                                   | ation Property                                                                                                    | SubS                                                | ystem                |       |
|----------------------------------------------------------------------------------------------------|----------------------------------------------------------------------------------------------------|----------------------------------------------------------------------------------------------------|----------------------------------------------------------------------------------------------------|---------------------------------------------------------------|----------------------------------------------------------------------------------------------------|-------------------------------------------------|----------------------------------------------------------------------------------------------------|----------------------------------------------------------|----------------------------------------------------------------------------------------------------|-----------------------------------------------------|----------------------|-------|
| This page                                                                                                    | allows yo                                                                                                    | u to confi                                                                                                    | gure prop                                                                                                    | erties as                                                     | ssociated with you                                                                                                    | ır appli                                        | cation/permit                                                                                                    |                                                          |                                                                                                    |                                                     |                      |       |
| Property                                                                                                    |                                                                                                    |                                                                                                    |                                                                                                    |                                                               |                                                                                                    |                                                 |                                                                                                    |                                                          |                                                                                                    |                                                     |                      |       |
|                                                                                                    |                                                                                                    |                                                                                                    |                                                                                                    |                                                               |                                                                                                    |                                                 |                                                                                                    |                                                          |                                                                                                    |                                                     |                      |       |
| The Go<br>your c<br>and de<br>extern<br>any an                                                                                                    | ovOnline s<br>onfidentia<br>espite dedi<br>al sites at t<br>id all liabili                                                                                                    | mer?<br>system of<br>il informaticated effo<br>their own<br>ity from d                                                                        | Township<br>tion. How<br>orts, some<br>risk. Town<br>lamages v                                                                                             | o, its age<br>ever per<br>mistak<br>nship an<br>which m       | encies, officers, or<br>rsonally identifiab<br>es and misunders<br>id its GovOnline s<br>ay result from the                                 | emplo<br>ole info<br>tandin<br>ystem<br>e acces | yees would d<br>rmation priva<br>gs may result<br>development<br>sing the web                                         | edicate<br>cy is a r<br>. The vis<br>compa<br>site, or f | their bests to p<br>new and evolvir<br>sitor proceeds t<br>ny specifically o<br>from reliance u                        | orotect<br>ng area,<br>o any<br>disclain<br>pon any | n<br>y +             | ABC   |
| To pre                                                                                                    | ow Securit<br>event your                                                                                                    | ty Precau<br>informati                                                                                                    | tions?<br>on from b<br>ical and a                                                                                                    | oeing us<br>dminist                                           | ed inappropriatel                                                                                                    | y, we n<br>In add                               | naintain string                                                                                                    | gent Go<br>urity saf                                     | vOnline's electi                                                                                                    | ronic                                               | ered *               | ABC V |
| by Ver<br>you ar<br>irrespe                                                                                                    | iSign's Cer<br>e responsi<br>ective of th                                                                                                    | tificates a<br>ble for ma<br>ie issuanc                                                                                                    | and Autho<br>aintaining<br>e of the U                                                                                                    | the cor<br>ser ID a                                           | T's PCI compliant<br>nfidentiality of the<br>nd Password, may                                                                               | proces<br>passw<br>be ter                       | ord. Please n<br>minated by o                                                                                         | provide<br>ote that<br>ur discr                          | e you with a part<br>access to these<br>retion at any tin                                                              | ssword,<br>e links,<br>ne.                          | ,<br>,               |       |
| I hereb<br>conser                                                                                                    | ow Certific<br>by certify t<br>nt to the w                                                                                                    | cation Sta<br>hat I am t<br>/ork to be                                                                                                    | tement?<br>he owner<br>done as o                                                                                                    | in fee o<br>lescribe                                          | r authorized agen<br>d.                                                                                                    | t of the                                        | e owner, of th                                                                                                    | e descri                                                 | bed property. F                                                                                                    | <sup>-</sup> urther,                                | I ^                  | ABC   |
|                                                                                                    |                                                                                                    |                                                                                                    |                                                                                                    |                                                               |                                                                                                    |                                                 |                                                                                                    |                                                          |                                                                                                    |                                                     | -                    |       |
| All<br><br><br><br><br><br><br><br><th>ow Messa<br/>UTHORIZA<br/><br/>cordance</th> <th>TION TO</th> <th>Ceipt Pag<br/>PROCEEL<br/>C 5:23-2.1</th> <th>e?<br/>)<br/>.7A you</th> <th>are hereby autho</th> <th>rized to</th> <th>o proceed with</th> <th>h minor</th> <th>work.<br/></th> <th></th> <th>-</th> <th>ABC</th> | ow Messa<br>UTHORIZA<br><br>cordance                                                                                                    | TION TO                                                                                                    | Ceipt Pag<br>PROCEEL<br>C 5:23-2.1                                                                                                    | e?<br>)<br>.7A you                                            | are hereby autho                                                                                                    | rized to                                        | o proceed with                                                                                                    | h minor                                                  | work.<br>                                                                                                    |                                                     | -                    | ABC   |
| 3. You                                                                                                    | must prin                                                                                                    | t the prov                                                                                                    | ided appl                                                                                                    | lication;                                                     | sign and seal all o                                                                                                    | docum                                           | ents therein v                                                                                                    | vhere in                                                 | dicated and su                                                                                                    | bmit th                                             | e -                  |       |
| Decision                                                                                                    | Inspection         Administrative Review         Technical Review         Final Decision?           Decision<br>Issue Approval Sticker?<br>Allow Administrative Review?<br>Allow Tech Review Complete Deriod:<br>Allow Administrative Review?<br>Allow Administrative Review?<br>Allow Tech Review Complete Deriod:<br>Tech Review Complete Deriod:<br>12 Days after Admini Review<br>Days after Admini Review               Tech Review Complete Deriod:<br>12 Days after Admini Review<br>Prinal Hotification:<br>13 Days after Admini Review               Email Hotification:<br>5 days before               Final Becision Complete Period:<br>12 Days after Admini Review               Final Decision Complete Period:<br>12 Days after Admini Review               Final Hotification:             5             days before<br>Final Hotification:             5             days before               Final Hotification:             Form Review               Complete Into fination that the feet |                                                                                                    |                                                                                                    |                                                               |                                                                                                    |                                                 | nal Decision<br>Complete Che<br>Period:<br>h Review Cor<br>iew<br>Attached PD<br>one before Fi                        | eck?<br>mplete<br>)F?<br>inal Decision                   |                                                                                                    |                                                     |                      |       |
|                                                                                                    |                                                                                                    |                                                                                                    | Data Entry                                                                                                    |                                                               | Issue                                                                                                    |                                                 | Renewa                                                                                                    |                                                          | Extension                                                                                                    |                                                     | Termina              | ition |
| License/Permit/                                                                                                    | Certificate                                                                                                    | Allow Public<br>Allow Conse<br>Show Form<br>Require Sec<br>Combine Par<br>Submit Notii<br>Issue Licen<br>Vissue Perm<br>Vissue Certif<br>PDF? | Inquiry<br>Jitant<br>List<br>urity Question?<br>?<br>yment and Subm<br>ication Attached<br>se Notification Att<br>t Notification Att<br>icate Notification | iit process?<br>PDF?<br>tached PDF?<br>sched PDF?<br>Attached | Issue Period:<br>0 days late<br>Effective Period:<br>0 days late<br>Expired Type:<br>© Period Days © Fixed Date<br>Message<br>365 days late | •                                               | Allow Renewal?<br>Renew Period:<br>365 days befor<br>expiration<br>Email Notification:<br>30 days befor<br>expiration | 0<br>c                                                   | Allow Extension?<br>Extension Period:<br>days before<br>expiration<br>Email Notification:<br>days before<br>expiration | T e                                                 | Allow<br>ermination? | ]     |

|                            | Attachment                     | Payment                     | Withdrawal                          | Revision                                    |
|----------------------------|--------------------------------|-----------------------------|-------------------------------------|---------------------------------------------|
| Post-Submit/Pre-Review     | C Allow Additional Attachment  | C Allow Additional Payment  | Unrestricted Restricted Not Allowed | Unrestricted     Restricted     Not Allowed |
| Post-Review/Pre-Transfer   | Allow Additional Attachments   | C Allow Additional Payments | Our estricted     Net Allowed       | Unrestricted     Restricted     Not Allowed |
| Post-Transfer/Pre-Decision | C Allow Additional Attachmenta | C Allow Additional Payments | Unrestricted Restricted Not Allowed | Unrestricted Restricted Not Allowed         |

Figure 55: System Setting - Application Configuration - Application Configuration/Property

### 7.2.1.7 Subsystem

Here the agency user may set up the Application package's integration with the subsystem.

- Specify the service location, User/Password for HOBOKEN to integrate with the subsystem.
- Specify the file location if the attachments download is allowed.
- Specify task name and triggering point for the subsystem integration.

| Manage Roles                       | General              | Package Setting                               | Form Setting                        | Notification Template                                 | Notification                       | Application Property                                  | SubSystem         |
|------------------------------------|----------------------|-----------------------------------------------|-------------------------------------|-------------------------------------------------------|------------------------------------|-------------------------------------------------------|-------------------|
| 🚵 Manage Permissions               |                      | 1                                             | -                                   |                                                       |                                    |                                                       |                   |
| S Manage Reporting<br>Company User | This pag<br>attachme | e allows you to cont<br>ents. You can also ch | igure online Att<br>lange the "subn | achment(s) file downloa<br>nitted" application status | d information i<br>to allow re-sul | f your application/permi<br>omission for the applicar | t requires<br>nt. |
| System Management                  | Basic Inf            | ormation                                      |                                     |                                                       |                                    |                                                       |                   |
| Configuration Notification         | Re                   | quired Subsystem                              | ?                                   |                                                       |                                    |                                                       |                   |
| System Configuration               | Servio               | e Location:                                   |                                     | Authenticate                                          | e User Name:                       | Authenticate Passwo                                   | ord:              |
| 17 Deference Data                  | 192.10               | 58.88.1                                       |                                     | guest                                                 |                                    | *******                                               |                   |
| Workflow Configuration             | Attachm              | ent File Informatio                           | n                                   |                                                       |                                    |                                                       |                   |
|                                    |                      |                                               |                                     |                                                       |                                    |                                                       |                   |
| System Logs                        |                      | ow attachment file                            | download?                           |                                                       |                                    |                                                       |                   |
|                                    | File Lo              | ocation:                                      |                                     | File Prefix:                                          |                                    | Sequence Number:                                      | _                 |
|                                    |                      |                                               |                                     |                                                       |                                    |                                                       |                   |
|                                    | Task Sch             | neduling                                      |                                     |                                                       |                                    |                                                       |                   |
|                                    | Task I               | Name:                                         | Tri                                 | gger On:                                              |                                    |                                                       |                   |
|                                    | Perm                 | itSubmitToSubSyst                             | em 💌 Aj                             | oproved                                               | ~                                  |                                                       |                   |
|                                    | Save                 |                                               | A                                   | dmin Review Complete                                  |                                    |                                                       |                   |
|                                    |                      |                                               | A                                   | pproved<br>briffication                               |                                    |                                                       |                   |
|                                    |                      |                                               | C                                   | ommment Letter 1                                      |                                    |                                                       |                   |
|                                    | Copyright ©19        | 94-2011 enfoTech &                            | Consulting I                        | omplete Submit                                        | of Use   Priva                     | cv Statement                                          |                   |
|                                    |                      | (155                                          | - De                                | enial/Fall<br>emption                                 |                                    |                                                       |                   |
|                                    |                      | (LdS-                                         | Fe                                  | llowUp - Clarification                                |                                    |                                                       |                   |
|                                    |                      |                                               | Pa                                  | artial Submit                                         |                                    | <u>A</u>                                              |                   |
|                                    |                      |                                               | Re                                  | evision Archive                                       |                                    | Unternet                                              | - A               |
|                                    | 1998-2001 22         | In the Internet State                         | T com Te                            | ch Review Complete                                    | 100 PT                             | MARCHINE MARCHINE AND ADDRESS                         |                   |

Figure 56: System Setting - Application Configuration - Subsystem

### 7.2.2 System Configuration

System Configuration allows the agency user to configure tasks, email templates, email servers, report servers, web services, atomic time and seed code.

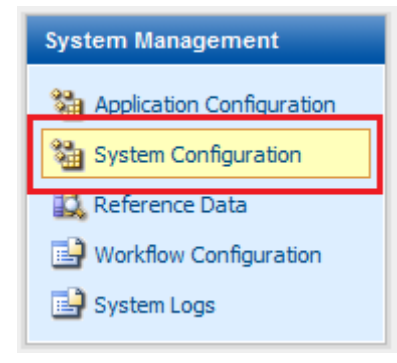

Figure 57: System Configuration

#### 7.2.2.1 Task

- Select the desired task to be configured from the Task dropdown.
- Specify the task schedule.

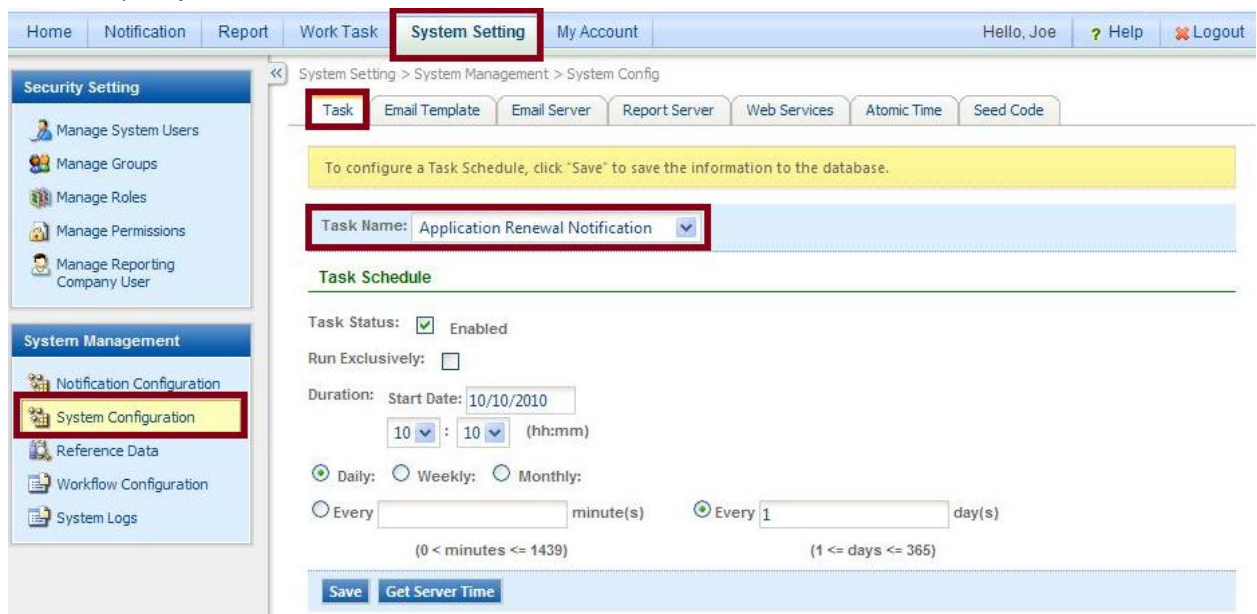

Figure 58: System Setting - System Configuration - Task

#### 7.2.2.2 Email Template

- For each desired email template, select the template item from the template dropdown.
- Fill out "FROM", "TO list", "CC list", "BCC list".
- Select status ("Active" or "Inactive"); format ("Text" or "HTML").
- Fill out email content text and message text.
- Click "Save Email Template" to save all changes.

|                                         | cinair renipia                                                                | te Email Si                                                   | erver                     | Report Server                               | Web Services                                      | Atomic Time           | Seed Cod                                                                                                    |
|-----------------------------------------|-------------------------------------------------------------------------------|---------------------------------------------------------------|---------------------------|---------------------------------------------|---------------------------------------------------|-----------------------|----------------------------------------------------------------------------------------------------|
| o cor<br>he de                          | nfigure an Emai<br>ssired informati                                           | il Template, se<br>ion, click "Sav                            | elect if i<br>e" to sa    | from the list or clic<br>ave the informatio | ck "Add New" to a<br>n to the database            | idd a new Email<br>2. | Template. A                                                                                                    |
| elect                                   | Email Templa                                                                  | te: A sticeD.                                                 | L. D. e A .e              |                                             |                                                   | 14                    |                                                                                                    |
| 61661                                   | cinan rempia                                                                  | ACTIVEPT                                                      | DIICAC                    | count                                       |                                                   |                       |                                                                                                    |
| ende                                    | r Setting                                                                     |                                                               |                           |                                             |                                                   |                       |                                                                                                    |
| Fro                                     | m:                                                                            |                                                               |                           | To List:                                    |                                                   |                       |                                                                                                    |
| Do                                      | NotReply@Gov                                                                  | vOnline.us.co                                                 | om                        |                                             |                                                   |                       |                                                                                                    |
| СС                                      | List                                                                          |                                                               |                           | BCC List:                                   |                                                   |                       |                                                                                                    |
|                                         |                                                                               |                                                               |                           |                                             |                                                   |                       |                                                                                                    |
| empl                                    | ate Configura                                                                 | tion                                                          |                           |                                             |                                                   |                       |                                                                                                    |
| Ten                                     | nplate Status                                                                 | * Format:                                                     | Tem                       | plate Tag:                                  |                                                   |                       |                                                                                                    |
| Ac                                      | tive 🔽                                                                        | Text 💌                                                        | %Lo                       | oginName% 💌                                 |                                                   |                       |                                                                                                    |
| Sub                                     | viect:                                                                        |                                                               | 1. Lawrence               |                                             |                                                   |                       |                                                                                                    |
| Act                                     | tive ePermit Ac                                                               | count Notifi                                                  | cation                    |                                             |                                                   |                       |                                                                                                    |
| -                                       | il Contonto                                                                   |                                                               |                           |                                             |                                                   |                       |                                                                                                    |
| Ema                                     | all Content:                                                                  | 0/ 0/1 a c+N la sa                                            | - 9/ .                    |                                             |                                                   |                       | A                                                                                                    |
| Dec                                     | ai /or it sci varrie                                                          | 70 70EdStridin                                                | 10.                       |                                             |                                                   |                       |                                                                                                    |
| T                                       | is the potific:                                                               | ation regardi                                                 | na vou                    | raccount Actived                            |                                                   |                       |                                                                                                    |
| Ihi                                     | is is the notifica                                                            | acioni regarun                                                |                           | i account Actived                           | recently by ePer                                  | mit System.           |                                                                                                    |
| You                                     | ur login name                                                                 | is: %LoginNa                                                  | me%                       | i account Actived                           | recently by ePer                                  | mit System.           |                                                                                                    |
| You                                     | ur login name<br>ank vou for usi                                              | is: %LoginNa                                                  | me%                       | me% GovOnline S                             | Frecently by ePer                                 | mit System.           |                                                                                                    |
| Thi<br>You<br>Thi<br>If y               | ur login name<br>ank you for usi<br>ou have any qi                            | is: %LoginNa<br>ing the %Age<br>uestions, plea                | me%<br>ncyNa              | me% GovOnline S                             | i recently by ePer<br>System!<br>ystem help cente | mit System.<br>r.     |                                                                                                    |
| Thi<br>You<br>Thi<br>If y               | ur login name<br>ank you for usi<br>ou have any qi                            | is: %LoginNa<br>ing the %Age<br>uestions, plea                | encyNa                    | me% GovOnline S                             | i recently by ePer<br>System!<br>ystem help cente | mit System.<br>r.     |                                                                                                    |
| Thi<br>You<br>Thi<br>If y<br>Reg        | ank you for usi<br>ou have any qi<br>gards,                                   | ing the %Age<br>uestions, plea                                | encyNa<br>ase con         | me% GovOnline S                             | i recently by ePer<br>System!<br>ystem help cente | mit System.<br>r.     |                                                                                                    |
| Thi<br>You<br>Thi<br>If y<br>Reg<br>%A  | ank you for usi<br>ank you for usi<br>ou have any qu<br>gards,<br>gencyName%  | is: %LoginNa<br>ing the %Age<br>uestions, plea<br>GovOnline S | encyNa<br>ase con         | me% GovOnline S                             | i recentiy by ePer<br>System!<br>ystem help cente | mit System.<br>r.     |                                                                                                    |
| Thi<br>You<br>Thi<br>If y<br>Reg<br>%A  | ank you for usi<br>ou have any q<br>gards,<br>gencyName%                      | ing the %Age<br>uestions, plea                                | ime%<br>incyNa<br>ase con | me% GovOnline S                             | i recentiy by ePer<br>System!<br>ystem help cente | mit System.<br>r.     |                                                                                                    |
| Thi<br>You<br>Thi<br>If y<br>Reg<br>%A  | ank you for usi<br>ou have any qi<br>gards,<br>gencyName%                     | is: %LoginNa<br>ing the %Age<br>uestions, plea                | ime%<br>incyNa<br>ase con | me% GovOnline S                             | recently by ePer<br>System!<br>ystem help cente   | mit System.<br>r.     |                                                                                                    |
| Thi<br>You<br>Thi<br>If y<br>Reg<br>%A  | ur login name<br>ank you for usi<br>ou have any q<br>gards,<br>gencyName%     | is: %LoginNa<br>ing the %Age<br>uestions, plea                | ime%<br>incyNa<br>ase con | me% GovOnline S                             | recently by ePer<br>System!<br>ystem help cente   | mit System.<br>r.     | (2)                                                                                                    |
| Thi<br>You<br>If y<br>Rec<br>%A         | t Message:                                                                    | is: %LoginNa<br>ing the %Age<br>uestions, plea                | ime%<br>incyNa<br>ase con | me% GovOnline S                             | system!<br>ystem help cente                       | r,                    | 8                                                                                                    |
| Thi<br>You<br>Tha<br>If y<br>Reg<br>%A  | t Message:                                                                    | is: %LoginNa<br>ing the %Age<br>uestions, plea                | ime%<br>incyNa<br>ase con | me% GovOnline S                             | system!<br>system help cente                      | r.                    | × ×                                                                                                    |
| Thir<br>You<br>If y<br>Reg<br>%A        | t Message:                                                                    | is: %LoginNa<br>ing the %Age<br>uestions, plea                | ime%<br>incyNa<br>ase con | me% GovOnline S                             | system!<br>ystem help cente                       | r.                    | <ul> <li></li> <li></li></ul> |
| Thir<br>You<br>If y<br>Rec<br>%A        | is is the flothic<br>our login name<br>ou have any q<br>gards,<br>igencyName% | is: %LoginNa<br>ing the %Age<br>uestions, plea                | me%<br>encyNa<br>ase con  | me% GovOnline S                             | recently by ePer<br>System!<br>ystem help cente   | r.                    | ()<br>()<br>()<br>()                                                                                                    |
| Thir<br>You<br>Tha<br>If y<br>Rec<br>%A | t Message:                                                                    | is: %LoginNa<br>ing the %Age<br>uestions, plea                | me%<br>encyNa<br>ase con  | me% GovOnline S                             | recently by ePer<br>System!<br>ystem help cente   | r.                    | ()<br>()<br>()<br>()<br>()<br>()<br>()<br>()<br>()<br>()<br>()<br>()<br>()<br>(                                                                                                    |
| Thi<br>You<br>If y<br>Reg<br>%A         | t Message:                                                                    | is: %LoginNa<br>ing the %Age<br>uestions, plea                | me%<br>encyNa<br>ase con  | me% GovOnline S                             | system!<br>ystem help cente                       | r.                    | ×<br>*                                                                                                    |
| Thi<br>You<br>Tha<br>If y<br>Reg<br>%A  | t Message:                                                                    | is: %LoginNa<br>ing the %Age<br>uestions, plea                | incyNa<br>isse con        | me% GovOnline S                             | system!<br>ystem help cente                       | r.                    | ×<br>*                                                                                                    |
| Thir<br>You<br>If y<br>Rec<br>%A        | t Message:                                                                    | is: %LoginNa<br>ing the %Age<br>uestions, plea                | incyNa<br>isse con        | me% GovOnline S                             | system!<br>system help cente                      | r.                    | >>>>>                                                                                                    |

Figure 59: System Setting - System Configuration - Email Template

### 7.2.2.3 Email Server

• Specify the email server's host name, port, ID and password to be able to send email.

| configure a Er | nail Server, p | lease enter | a valid server URL | or IP address, clic | k "Save" to upda | ate the informatio | n to the dat |
|----------------|----------------|-------------|--------------------|---------------------|------------------|--------------------|--------------|
| ail Server Set | tting          |             |                    |                     |                  |                    |              |
| Host:          | mail.enfo      | tech.com    |                    |                     |                  |                    |              |
| Port:          | 25             |             |                    |                     |                  |                    |              |
| User ID:       | GovSAA         |             |                    |                     |                  |                    |              |
| Password:      | F              |             |                    |                     |                  |                    |              |

Figure 60: System Setting - System Configuration - Email Server

# 7.2.2.4 Report Server

• Specify report server's name, ID, password and domain to be able to show report.

| is Page allow | ws you to a | configure a Repo | ort Server Informat | tion, click "Save" to | o save the inform | nation to the dat |
|---------------|-------------|------------------|---------------------|-----------------------|-------------------|-------------------|
| port Server   | Setting     |                  |                     |                       |                   |                   |
| Server:       | http        | ://Clayton/repo  | rtserver            |                       |                   |                   |
| User ID:      | test        | admìn            |                     |                       |                   |                   |
| Password:     |             |                  |                     |                       |                   |                   |
| Domain:       | Clay        | /ton             |                     |                       |                   |                   |
|               | 1.5054      | 15.5.02          |                     |                       |                   |                   |

Figure 61: System Setting - System Configuration - Report Server

### 7.2.2.5 Web Services

• Specify GovOnline's HOBOKEN Web Services name, URL, token and status to be called from other system.

| is Page  | allows you to Ad | d New a Web Service, click "Save" to | save the information to the da | tabase.                    |        |
|----------|------------------|--------------------------------------|--------------------------------|----------------------------|--------|
| b Serv   | ice List         |                                      |                                |                            |        |
| 1 - 1 of | 1 item(s)        |                                      |                                |                            |        |
|          | Web Service      | Web Service URL                      | Web Service Toke               | n Web<br>Service<br>Status | Delete |
| Edit     | Name             |                                      |                                |                            |        |

Figure 62: System Setting - System Configuration - Web Services

#### 7.2.2.6 Atomic Time

Atomic Clock List

Edit Atomic Clock's information or change the priority sequence of all atomic clocks for HOBOKEN to use.

| Fack 1 | Email Template | Email Server | Deport Server | Web Services | Atomic Time | Seed Co |
|--------|----------------|--------------|---------------|--------------|-------------|---------|
|        | Email Template | Email Server | Report Server | Web Services | Atomic Time | Seed (  |

Timeout Status **IP Address** Name Port (milli-seconds) 4 1 A 129.6.15.28 time-a.nist.gov 13 1000 4 2 A 129.6.15.29 time-b.nist.gov 13 1000 4 З 132.163.4.101 time-a.timefreq.bldrdoc.gov А 13 1000 4 4 132.163.4.102 time-b.timefreq.bldrdoc.gov A 13 1000 4 132.163.4.103 time-c.timefreq.bldrdoc.gov 5 A 13 1000 4 6 A 128.138.140.44 utcnist.colorado.edu 13 1000 4 7 A 192.43.244.18 time.nist.gov 13 1000 4 8 131.107.1.10 time-nw.nist.gov 13 1000 A 4 9 63.149.208.50 nist1.datum.com 1000 А 13 4 10 A 216.200.93.8 13 1000 nist1.dc.glassey.com 1 11 A 208.184.49.9 nist1.ny.glassey.com 13 1000 4 12 A 207.126.103.204 nist1.sj.glassey.com 13 1000 4 13 A 207.200.81.113 nist1.aol-ca.truetime.com 13 1000 4 14 A 205.188.185.33 nist1.aol-va.truetime.com 13 1000

Figure 63: System Setting - System Configuration - Atomic Time

# 7.2.2.7 Seed Code

Change or reset different kinds of Permit Numbers.

| 4 4 of 4 tom/o) | 4.4.0 | (d itom/a) |  |  |  |  |  |
|-----------------|-------|------------|--|--|--|--|--|
|-----------------|-------|------------|--|--|--|--|--|

Figure 64: System Setting - System Configuration - Seed Code

### 7.2.3 Reference Data

Here the agency user may manipulate all types of reference data, including fee data, event category, inspection category, comment template, statute code and work items.

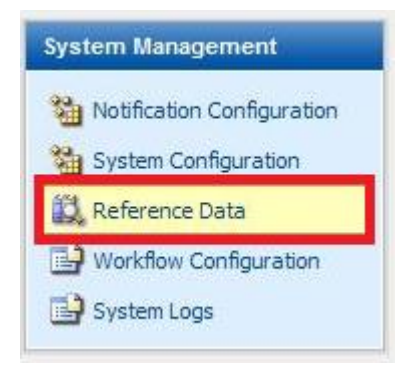

Figure 65: System Setting - Reference Data

#### 7.2.3.1 Generic Data

This is used to configure different types of reference data .

- Click the "Add New" button to add any new reference table.
- Click edit ( 4) to add/edit/inactivate data of any existing reference table.

| Generic Data   | Event Category       | Fee Config                   | Inspection Category   | Comment Template | Statute Code |  |
|----------------|----------------------|------------------------------|-----------------------|------------------|--------------|--|
| To configure g | generic data, please | select a generi              | c table from dropdowr | ı list.          |              |  |
| Generic Refer  | ence Table List:     | REF_ADDRESS_                 | TYPE 💌 🛛 Load 📝       | Add New          |              |  |
| Data of REF_A  | DDRESS_TYPE          | REF_ADDRESS_<br>REF_PHONE_TY | IYPE<br>/PE           |                  |              |  |

| Edit | Code      | Name                    | Description             | Status CD | Updated Date | Updated By |
|------|-----------|-------------------------|-------------------------|-----------|--------------|------------|
| 4    | Business  | Business Address        | Business Address        | Active    | 2010-06-04   | admin      |
| 4    | General   | General Address         | General Address         | Active    | 2009-11-25   | SSIS       |
| 4    | Billing   | Billing Address         | Billing Address         | Active    | 2009-11-25   | SSIS       |
| 4    | Contact   | Contact Mailing Address | Contact Mailing Address | Active    | 2009-11-25   | SSIS       |
| 4    | Mailing   | Mailing Address         | Mailing Address         | Active    | 2009-11-25   | SSIS       |
| 4    | Permanent | Permanent home address  | Permanent home address  | Active    | 2009-11-25   | SSIS       |
| 4    | Service   | Service address         | Service address         | Active    | 2010-09-07   | admin      |
| 4    | a         | а                       |                         | Active    | 2010-09-07   | admin      |

Figure 66: System Setting - Reference Data - Generic Data

### 7.2.3.2 Event Category

This is currently not used in Hoboken Parking Permit system.

- Select desired department and click "Search" button to retrieve the desired event category.
- Click "Add New" button to add new event category.
- Click edit ( 4) to edit any existing event category.

| Gener | ric Da | ta     | Event Category Fee Co   | onfig Inspection Categor | ry Cor | nment Template Statute Cod | Work Item               |                       |
|-------|--------|--------|-------------------------|--------------------------|--------|----------------------------|-------------------------|-----------------------|
| Event | t Cate | egory  | List.                   |                          |        |                            |                         |                       |
| Depai | rtme   | ent:   |                         | Name:                    |        | Search Add                 | New Sub Category Set    | ting Location Setting |
| Searc | ch Re  | esults | 3                       |                          |        |                            |                         |                       |
| 1 -   | 7 of   | 7 item | (\$)                    |                          |        |                            |                         |                       |
|       |        | ID     | Code                    | Name                     | Status | Department                 | Description             |                       |
| (     |        | 10     | Flu_Shot                | Flu Shot                 | Active |                            | Flu Shot                |                       |
|       | 2      | 20     | Food_Course             | Food Course              | Active |                            | Food Course             |                       |
|       | 2      | 30     | Hepatitis B Screening   | Hepatitis B Screening    | Active |                            | Hepatitis B Screening   |                       |
|       | 2      | 40     | Hepatitis B Vaccination | Hepatitis B Vaccination  | Active |                            | Hepatitis B Vaccination |                       |
|       | 2      | 50     | Others                  | Others                   | Active |                            | Others                  |                       |
|       | 2      | 51     | Yoga Class              | Yoga Class               | Active | Health and Human Services  | Yoga Class              |                       |
|       | À      | 52     | Vaccination             | Vaccination              | Active | Health and Human Services  | Vaccination             |                       |

Figure 67: System Setting - Reference Data - Event Category

| Generic Data   | Event Category       | Fee Config                    | Inspection Category   | Comment Template | Statute Code |  |
|----------------|----------------------|-------------------------------|-----------------------|------------------|--------------|--|
| To configure ( | generic data, please | select a generio              | c table from dropdown | list.            |              |  |
| Generic Refer  | rence Table List:    | REF_ADDRESS_1                 | TYPE V Load A         | Add New          |              |  |
| Data of REF 4  | DORESS TYPE          | REF_ADDRESS_1<br>REF_PHONE_TY | (PE                   |                  |              |  |

| Edit | Code      | Name                    | Description             | Status CD | Updated Date | Updated By |
|------|-----------|-------------------------|-------------------------|-----------|--------------|------------|
| 4    | Business  | Business Address        | Business Address        | Active    | 2010-06-04   | admin      |
| 4    | General   | General Address         | General Address         | Active    | 2009-11-25   | SSIS       |
| 4    | Billing   | Billing Address         | Billing Address         | Active    | 2009-11-25   | SSIS       |
| 4    | Contact   | Contact Mailing Address | Contact Mailing Address | Active    | 2009-11-25   | SSIS       |
| 4    | Mailing   | Mailing Address         | Mailing Address         | Active    | 2009-11-25   | SSIS       |
| 4    | Permanent | Permanent home address  | Permanent home address  | Active    | 2009-11-25   | SSIS       |
| 4    | Service   | Service address         | Service address         | Active    | 2010-09-07   | admin      |

Figure 68: System Setting - Reference Data - Event Category

- Click the "Sub Category Setting" button to manage event sub category.
- Click the "Add New" ( I button to add a new event sub category.
- Click "Add New" (Karrow ) button to delete an existing event sub category.
- Click "Save" button to save the modification of an existing event sub category.

| Generic Data   | Event Category       | Fee Config                  | Inspection Category   | Comment Template | Statute Code |  |
|----------------|----------------------|-----------------------------|-----------------------|------------------|--------------|--|
| To configure ( | generic data, please | select a generi             | c table from dropdown | list.            |              |  |
| Generic Refer  | rence Table List:    | REF_ADDRESS_                | TYPE 💽 🛛 🖌            | Add New          |              |  |
| Data of REF_A  | ADDRESS_TYPE         | REF_ADDRESS_<br>REF_PHONE_T | TYPE<br>/PE           |                  |              |  |

| Edit | Code      | Name                    | Description             | Status CD | Updated Date | Updated By |
|------|-----------|-------------------------|-------------------------|-----------|--------------|------------|
| 4    | Business  | Business Address        | Business Address        | Active    | 2010-06-04   | admin      |
| 4    | General   | General Address         | General Address         | Active    | 2009-11-25   | SSIS       |
| 4    | Billing   | Billing Address         | Billing Address         | Active    | 2009-11-25   | SSIS       |
| 4    | Contact   | Contact Mailing Address | Contact Mailing Address | Active    | 2009-11-25   | SSIS       |
| 4    | Mailing   | Mailing Address         | Mailing Address         | Active    | 2009-11-25   | SSIS       |
| 4    | Permanent | Permanent home address  | Permanent home address  | Active    | 2009-11-25   | SSIS       |
| 4    | Service   | Service address         | Service address         | Active    | 2010-09-07   | admin      |

Figure 69: System Setting - Reference Data - Generic Data

- Click the "Location Setting" button to manage event location.
- Click the "Add New" button to add new event location.

# 7.2.3.3 Fee Config.

This is used to configure parking permit fee schedules for different parking programs.

- Click the "New Fee Category" button to add new fee category.
- Click edit (  ${}^{\fbox}$  ) to change any existing fee category.
- Click the ( $\times$ ) icon to delete the selected fee category.

| Fee Item List:                              | ۰. | Fee Item Detai        | I                |                           |                             |                                                                                     |
|---------------------------------------------|----|-----------------------|------------------|---------------------------|-----------------------------|-------------------------------------------------------------------------------------|
| 🕅 Resident Street Parking Permit            | X  |                       |                  |                           |                             |                                                                                     |
| Resident Street Temporary<br>Parking Permit | ×  | Fee Item              |                  |                           |                             |                                                                                     |
| Resident Street Visitor Parking<br>Permit   | ×  | 🔻 Fee Co              | de: Re           | sident Street Parking     | * Sequence: 100             |                                                                                     |
| Resident Street Business Parking<br>Permit  | ×  | * Fee Nar             | ne: Re           | sident Street Parking Per | mit                         |                                                                                     |
| 🖁 Resident Garage Parking Permit            | ×  | Fee Catego            | гу               |                           |                             |                                                                                     |
| 💡 Parking Coupon                            | ×  | 1 - 3 of 3 it         | em(s)            |                           |                             |                                                                                     |
| 💡 No-Parking Sign or Meter Bag              | ×  | Delete                | Edit             | <b>Fee Type</b>           | Name                        | Description                                                                         |
| 🖁 Hop-On Bus Pass                           | ×  | ×                     | 4                | Fix Amount<br>Formula     | Resident Parking<br>Permit  | Resident Street Parking, Fee is 1st-\$15; 2nd-\$30; 3rd and more-<br>\$90 per year. |
|                                             |    | ×                     |                  | Fix Amount<br>Formula     | Resident Handicap<br>Permit | Resident Handicap Parking, Fee is \$130 1st time; \$5 per year to renew.            |
|                                             |    | ×                     | 4                | Fix Amount                | Resident DriveWay<br>Permit | Resident DriveWay Parking, Fee is free per year.                                    |
|                                             |    | New Fee<br>Fee Item R | Catego<br>ule XN | r <mark>y</mark><br>IL    |                             |                                                                                     |

Figure 70: System Setting - Reference Data - Fee Config

Fee Category

| Catego      | ory Name:                             | * Category Code:        |                 |          |   |
|-------------|---------------------------------------|-------------------------|-----------------|----------|---|
| Resider     | nt Parking Permit                     | Resident_Parking        |                 |          |   |
| escript     | ion:                                  |                         |                 |          |   |
| Resider     | nt Street Parking, Fee is 1st-\$15; 2 | 2nd-\$30; 3rd and more- | \$90 per year.  |          | ^ |
| ABIC .      |                                       |                         |                 |          | ÷ |
| ×           |                                       |                         |                 |          |   |
| aramete     | ers Function/Formula Adjustment       |                         |                 |          |   |
| arame       | ter List                              |                         |                 |          |   |
| Paran       | neter: No_Permit 💌 New Para           | ameter Edit Parameter   | Delete Paramete | -        |   |
|             |                                       |                         |                 | <b>*</b> |   |
|             | Condition                             | Туре                    | Operator        | × Value  |   |
| *<br>*      | Condition                             | Туре<br>~ 0             | * Operator      | Value    |   |
| *<br>×<br>× | Condition                             | Туре<br>~ 0<br>~ 1      | * Operator =    | 15<br>30 |   |

Figure 71: 3 System Setting - Reference Data - Fee Config - Parameters

- Click the "New Parameter" button to add new fee parameter.
- Click the "Edit Parameter" to edit any existing fee parameter.
- Click the "Delete Parameter" icon to delete the selected fee parameter.

Fee Category

| 🔘 Fix Amount 💿 Formula              |                                               |
|-------------------------------------|-----------------------------------------------|
| * Category Name:                    | * Category Code:                              |
| Resident Parking Permit             | Resident_Parking                              |
| Description:                        |                                               |
| Resident Street Parking, Fee is 1st | :-\$15; 2nd-\$30; 3rd and more-\$90 per year. |
| (40)                                | T                                             |
| ~                                   |                                               |
| Parameters Function/Formula Adjus   | tment                                         |
| Function                            |                                               |
| Function: [No_Permit]               |                                               |
| Formula Adjustment                  |                                               |
| Adjustment Name:                    |                                               |
| Condition Type * Operation          | ator * Value                                  |
| Save Cancel                         |                                               |
|                                     |                                               |

Figure 72: System Setting - Reference Data /Fee Config - Function/Formula Adjustment

- Click the "Add New" (<sup>1</sup>/<sub>2</sub>) button to add new fee formula.
- Click the "Save" button to save any updated fee formula information.
- Click the  $(\times)$  icon to delete the selected fee formula.
### 7.2.3.4 Inspection Category

The Inspection Category is currently not used in Hoboken Parking Permit System.

- Click the "Search" button to retrieve the desired Inspection Category.
- Click the "Add New" button to add new Inspection Category.
- Click the ( <sup>2</sup>) icon to edit desired Inspection Category.
- Click the "Inspection Type Setting" button to set up the desired inspection type.

| Ge  | neric Da | ita    | Event Category Fee Co        | onfig       | spection Category Comment Template      | e Statute Code Work Item |
|-----|----------|--------|------------------------------|-------------|-----------------------------------------|--------------------------|
| Th  | is page  | allow  | vs you to configure system v | wide "Inspe | ection Category" and "Inspection Type". |                          |
| Ca  | tegory   | Name   | •:                           | Searc       | h Add New Inspection Type Se            | etting                   |
| Sea | arch Re  | esult  | S                            |             |                                         |                          |
|     | 1-9 of   | 9 item | (s)                          |             |                                         |                          |
|     |          | ID     | Name                         | Status      | Description                             |                          |
|     |          | 1      | Construction Permit          | Inactive    | Construction Permit Inspection          |                          |
|     |          | 2      | Building Subcode             | Active      | Building Subcode Inspection             |                          |
|     | 2        | з      | Electrical Subcode           | Active      | Electrical Subcode Inspection           |                          |
|     | $\geq$   | 4      | Plumbing Subcode             | Active      | Plumbing Subcode Inspection             |                          |
|     | 2        | 5      | Fire Subcode                 | Inactive    | Fire Protection Subcode Inspection      |                          |
|     | $\geq$   | 6      | Mechanical Subcode           | Inactive    | Mechanical Inspector Inspection         |                          |
|     | 2        | 7      | Elevator Subcode             | Inactive    | Elevator Subcode Inspection             |                          |
|     | $\geq$   | 8      | Construction Certificate     | Inactive    | Construction Certificate Inspection     |                          |
|     | $\geq$   | 9      | Field Inspection             | Inactive    | Field Inspection                        |                          |

Figure 73: Data - Fee Inspection Category

- Click the "Search" button to retrieve the desired Inspection Type.
- Click the "Add New" button to add new Inspection Type.
- Click the ( $\overset{\mbox{$\square$}}{}$ ) icon to edit desired Inspection Type.

| Ge  | neric Data      | Even   | t Category Fee Co      | nfig Inspection C    | ategory Com        | ment Temp | olate Statute Code Work Item |
|-----|-----------------|--------|------------------------|----------------------|--------------------|-----------|------------------------------|
| Th  | is page allows  | you to | o configure system wid | e "Inspection Catego | ry" and "Inspectio | n Type".  |                              |
| 4   | Back to Cate    | gory L | ist                    |                      |                    |           |                              |
| Cat | tegory List:    | Buildi | ng Subcode 💽 Ca        | ategory Name:        |                    |           | Search Add New               |
| Sea | arch Results    | 5      |                        |                      |                    |           |                              |
|     | 1 - 15 of 17 it | em(s)  |                        |                      |                    |           |                              |
|     | View/Edit       | ID     | Name                   | Duation Needed       | Proper Order       | Status    | Description                  |
|     |                 | 1      | Footing                | 3                    | 0                  | Active    | Footing Inspection           |
|     | 4               | 2      | Footing Bonding        |                      | 0                  | Active    | Footing Bonding Inspection   |
|     | 4               | 3      | Foundation             |                      |                    | Active    | Foundation Inspection        |
|     | 4               | 4      | Slab                   |                      |                    | Active    | Slab Inspection              |

Figure 74: System Setting - Reference Data - Fee Inspection Category - Inspection Type

#### 7.2.3.5 Comment Template

This is used to create commonly used comment template to save the trouble of repeat typing.

- Click the "Search" button to retrieve the desired Comment Template.
- Click the "Add New" button to add new Comment Template.
- Click the (<sup>2</sup>) icon to edit desired Comment Template if there is one existing template in the grid.

| Generic Data    | Event Category      | Fee Config     | Inspection Category | Comment Template | Statute Code | Work Item |
|-----------------|---------------------|----------------|---------------------|------------------|--------------|-----------|
| This Page allow | s you to config Com | ment Template. |                     |                  |              |           |
| Template Type   | Administrative F    | Review 🔻 Ten   | nplate Name:        |                  | Search Add N | lew       |
| Search Result   | ts Administrative F | Review<br>w    |                     |                  |              |           |
|                 | Inspection Revie    | ew             |                     |                  |              |           |

Figure 75: System Setting - Reference Data - Comment Template

### 7.2.3.6 Statute Code

This is used to add/modify/delete reference status code.

| Generic Data     | Event Category  | Fee Config | Inspection Category  | Comment Template | Statute Code | Work Item |
|------------------|-----------------|------------|----------------------|------------------|--------------|-----------|
| To edit / add ne | w statute code. |            |                      |                  |              |           |
| Select Sub-Cod   | le: All 💌       | Search     | Add New Statute Code | ]                |              |           |

|  | 1 | _ | 15 | of | 45 | item(s) |
|--|---|---|----|----|----|---------|
|--|---|---|----|----|----|---------|

| Edit | Statute Code | Statute Name                                  | Statute Type    | State | Status |
|------|--------------|-----------------------------------------------|-----------------|-------|--------|
|      | 121          | 1996 BOCA- 1705.4.4                           | UCC/BOCA        | NJ    | А      |
| 4    | 2.14(a)      | WORK PERFORMED WITHOUT REQUIRED PERMIT        | WORK W/O PERMIT | NJ    | А      |
| 4    | 2.16 (j) 1.  | CONDITION OF PERMIT- PYMT OF APPROPRIATE FEES | COND/PMT/FEES   | NJ    | А      |

Figure 76: System Setting - Reference Data - Statute Code

- Click the "Search" button to retrieve the desired Statute Code.
- Click the "Add New Statute Code" button to add new Statute Code.
- Click the (<sup> $\square$ </sup>) icon to edit desired Statute Code.

| tatute Code Information            |                           | M.                                                                                                    |
|------------------------------------|---------------------------|----------------------------------------------------------------------------------------------------|
| * Statute Code:                    | * Statute Name:           |                                                                                                    |
| Your_Statute_Code                  | Your_Statute_Name         |                                                                                                    |
| * Statute Type: Status:            | 10 /01 50/00 NM 50/00     |                                                                                                    |
| Building 🔽 Active                  | ×                         |                                                                                                    |
| Penalty Frequency: Ad Description: | Iministrative Code:<br>NJ |                                                                                                    |
| Your_Description                   |                           | ^ (#SC)                                                                                                    |
|                                    |                           |                                                                                                    |
|                                    |                           | and the second second se |

Figure 77: Statute Code Information

# 7.2.4 Workflow Configuration

Workflow is used to configure additional external processes to be integrated with GovOnline.

- Click the "New Process" button to add new workflow process.
- Specify process name, description and create trigger information for the process
- Click "Add New" (🐤) button to add new process property.
- Click the  $(\stackrel{\times}{})$  icon to delete existing process property.
- Click "Save" button to save any updated process property information.

| Home Notification Report            | Work Task System Setting My Account                                                                                                    | Hello            |
|-------------------------------------|----------------------------------------------------------------------------------------------------|------------------|
| Security Setting                    | System Setting > System Management > Workflow Configuration                                                                                                    |                  |
| Anage System Users                  | Process Name: ApplicationSubmitNotificationToApplicantWorkflow                                                                                                    | Load New Process |
| Manage Roles     Manage Permissions | WorkTask_WorkTriggerTemplate not found.                                                                                                    |                  |
| Manage Reporting<br>Company User    | Basic Information                                                                                                    |                  |
| System Management                   | Process Name: Process Description:<br>ApplicationSubmitNotificationToApplicationSubmitNotificationToApplicationSubmitNotificationToApplicationToApplicationSubmitNotificationToApplicationSubmitNotificationToApplicationSubmitNotificationSubmitNotifica | antWorkflow      |
| System Configuration                | Trigger Information                                                                                                    |                  |
| Workflow Configuration              | Trigger Type:<br>Conditional                                                                                                    |                  |
| <u></u> ]                           | PermitDataTransform Submission                                                                                                    |                  |
|                                     | * Property Name Value From                                                                                                    | Value To         |
|                                     | SubStatusRid 1,2,3 5,6                                                                                                    |                  |

Figure 78: System Setting - Workflow Configuration

- Click the "Add New" ( ) button to add new process task group.
- Within particular task group, click the "Add New" ( ) button to add new process task.
- Within particular task group, click the ( $\stackrel{\scriptstyle{\bigstar}}{\sim}$ ) button to delete existing process task.
- Within particular task, click "Add New" ( 💠 ) button to add new action for the process task.
- Within particular task, click the  $(\stackrel{\bigstar}{})$  button to delete existing action for the process task.
- Click the "Save Task Group" button to save any updated process property information.

| Event Category List:<br>Flu Shot                 | Sub Category Setting                                                     |                      |                                       |
|--------------------------------------------------|--------------------------------------------------------------------------|----------------------|---------------------------------------|
| H1N1 Vaccination -<br>Children under 3 years old | Sub Category Detail                                                      |                      |                                       |
| H1N1 Vaccination - All 🛛 🛪                       | * Code:                                                                  | * Status:            |                                       |
|                                                  | H1N1_3YR                                                                 | Active 🔽             |                                       |
|                                                  | * Name:                                                                  |                      |                                       |
|                                                  | H1N1 Vaccination - Childre                                               | en under 3 years old |                                       |
|                                                  | Description:                                                             |                      |                                       |
|                                                  | H1N1 Vaccination - Childre                                               | en under 3 years old | · · · · · · · · · · · · · · · · · · · |
|                                                  |                                                                          |                      |                                       |
|                                                  |                                                                          |                      | ×                                     |
|                                                  | Save                                                                     |                      |                                       |
|                                                  | Save<br>Upload File<br>* File Name:                                      |                      |                                       |
|                                                  | Save<br>Upload File<br>* File Name:<br>File:                             |                      | Browse                                |
|                                                  | Save<br>Upload File<br>* File Name:<br>File:<br>File Description:        |                      | Browse                                |
|                                                  | Save Upload File  File Name:  File:  File Description:                   |                      | Browse                                |
|                                                  | Save Upload File  File Name:  File:  File Description:  Upload           |                      | Browse                                |
|                                                  | Save Upload File  * File Name:  File Description:  Upload Uploaded Files |                      | Browse                                |

Figure 79: System Setting - Workflow Configuration - Process

## 7.2.5 System Logs

- Provide message type and date range, then click the "Search" button to retrieve desired system messages.
- Click the "Detail" ( 🤗 ) button to view detail information on the selected message.
- Click the "**Purge**" button to purge selected message.

| Home Notification                 | Report | Work Task                                                                                                    | System Setting           | My Account                        |              | Н                   | ello, Joe ? Help |  |
|-----------------------------------|--------|----------------------------------------------------------------------------------------------------|--------------------------|-----------------------------------|--------------|---------------------|------------------|--|
| ecurity Setting                   | ~      | ) System Settin                                                                                                    | g > System Management    | > System Log                      |              |                     |                  |  |
| 🧏 Manage System Use               | rs     | This Page al                                                                                                    | lows you to use search p | anel to search for system log inf | ormation.    |                     |                  |  |
| 🔡 Manage Groups<br>🏨 Manage Roles |        | Type:         (All)         Message:         Date Range:         05/30/2011         ~ 06/06/2011         Search         Pure |                          |                                   |              |                     |                  |  |
| Manage Permissions                |        | Search Res                                                                                                    | ult                      |                                   |              |                     |                  |  |
| S Manage Reporting                |        | 1 - 15 of 8                                                                                                    | 2 item(s)                |                                   |              |                     |                  |  |
| Company User                      |        | Detail                                                                                                    | Lo                       | g Message                         | Message Type | Log Date            |                  |  |
| ystem Management                  |        | 3                                                                                                    | 'sstensvad507' login su  | ccessfully from 173.220.167.46!   | Information  | 6/6/2011 9:57:40 AM |                  |  |
| Notification Configu              | ation  | 3                                                                                                    | 'admin' login successfu  | Illy from 173.220.167.46!         | Information  | 6/6/2011 9:44:25 AM |                  |  |
| System Configuration              | n      | 3                                                                                                    | 'admin' login successfu  | illy from 173.220.167.46!         | Information  | 6/3/2011 7:58:01 PM |                  |  |
| System Configuration              |        | 3                                                                                                    | 'admin' login successfu  | Illy from 173.220.167.46!         | Information  | 6/3/2011 7:56:58 PM |                  |  |
| Workflow Configura                | tion   | 3                                                                                                    | Email sent successfully  |                                   | Information  | 6/3/2011 7:18:06 PM |                  |  |
| System Logs                       |        | 3                                                                                                    | Email sent successfully  |                                   | Information  | 6/3/2011 7:17:54 PM |                  |  |
| - oystem eogs                     |        | 3                                                                                                    | Email sent successfully  |                                   | Information  | 6/3/2011 7:17:45 PM |                  |  |
|                                   |        | 3                                                                                                    | 'admin' login successfu  | ully from 173.220.167.46!         | Information  | 6/3/2011 7:17:38 PM |                  |  |
|                                   |        | 3                                                                                                    | Email sent successfully  |                                   | Information  | 6/3/2011 7:17:16 PM |                  |  |
|                                   |        | 3                                                                                                    | 'sstensvad507' login su  | ccessfully from 173.220.167.46!   | Information  | 6/3/2011 7:16:25 PM |                  |  |
|                                   |        | 3                                                                                                    | 'admin' login successfu  | Illy from 173.220.167.46!         | Information  | 6/3/2011 6:17:40 PM |                  |  |
|                                   |        | 3                                                                                                    | 'admin' login successfu  | Illy from 173.220.167.46!         | Information  | 6/3/2011 6:16:32 PM |                  |  |
|                                   |        | 3                                                                                                    | 'admin' login successfu  | Illy from 173.220.167.46!         | Information  | 6/3/2011 6:01:57 PM |                  |  |
|                                   |        | 3                                                                                                    | 'admin' login successfu  | Illy from 173.220.167.46!         | Information  | 6/3/2011 6:00:54 PM |                  |  |
|                                   |        | 3                                                                                                    | 'sstensvad507' login su  | accessfully from 173.220.167.46!  | Information  | 6/3/2011 4:00:36 PM |                  |  |
|                                   |        | 1 2 3                                                                                                    | 4 5 6                    |                                   |              |                     |                  |  |

Figure 80: System Setting - System Logs

# 8 My Account

The Agency user may at any time access the My Account tab to modify his or her user information, including name, employer, job title and contact information. The user may also opt to receive messages via SMS and save scheduled inspection to their outlook calendar. The account password may also be changed by entering the new password and old password twice.

| etail inf | formation f | or my accou | int.       |            |                    |         |  |
|-----------|-------------|-------------|------------|------------|--------------------|---------|--|
| neral I   | nformatio   | n           |            |            |                    |         |  |
| First N   | lame:       |             | Last Nam   | e:         |                    |         |  |
| Joe       |             |             | Smith      |            |                    |         |  |
| Emplo     | yer:        |             | Job Title: |            |                    |         |  |
| enfoT     | ech Inc.    |             | Super Ad   | min        |                    |         |  |
| Addre     | ss Line 1:  |             |            |            | Address Line 2     |         |  |
| 11 Pri    | ncess Road  | 1           |            |            |                    |         |  |
| City:     |             |             | State:     | Zip:       | Country:           |         |  |
| Lawre     | nce         |             | NJ 😽       | 08648      | United States      | ~       |  |
| Area      | Code:       | Phone No.   | :          | Ex         | xtension:          |         |  |
| 609       |             | 8969777     |            |            | 2050-00500-5       |         |  |
| Mobile    | e Area Coo  | te: Mobile  | e No.:     |            | Mobile Provider:   |         |  |
|           |             |             |            |            | ~                  |         |  |
| Email     |             | 1           |            |            |                    |         |  |
| NEWN      | MOAGOV@     | GMAIL.CO    | M          |            |                    |         |  |
| (FT)      |             |             |            |            |                    | 555     |  |
| Do        | you want    | to receive  | SMS mess   | sages thro | ough a mobile phor | ne?     |  |
| L UO      | you want    | to save sci | neduled in | spection   | to your Outlook Ca | lendar? |  |
| ange F    | assword     |             |            |            |                    |         |  |
| 014.0-    |             |             |            |            |                    |         |  |
| UIG Pa    | issword:    |             | 14         |            |                    |         |  |
|           |             |             |            | -          |                    |         |  |
|           | acountrat   |             |            | Confirm    | New Password:      |         |  |

Figure 81: My Account